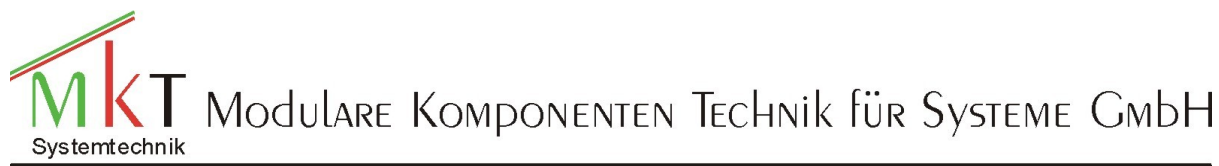

# Programmiereinstieg MKT-View

| Innaitsverzeichnis                                                                     |          |
|----------------------------------------------------------------------------------------|----------|
| Allgemeines                                                                            | 2        |
| Beschreibung des zu erstellenden Anzeigeprogramms                                      | 2        |
| Vorbereitung für die Erstellung des Programms                                          | 3        |
| Programmerstellung                                                                     | 4        |
| Laden des Beispielprogramms                                                            | 4        |
| Laden der CANdb-Daten                                                                  |          |
| Zuweisung der Signale auf den einzelnen Anzeigeseiten                                  |          |
| Auswahl der Signale auf dem Registerblatt "CANdb"                                      |          |
| Programmierung der Bedienung des MKT-Views                                             |          |
|                                                                                        | 11       |
| BETATIGUNG DER FUNKTIONSTASTEN                                                         | 11<br>11 |
| Numerische Vergleiche:                                                                 |          |
| Unter "andere Ereignisse" finden Sie dann noch:                                        |          |
| Funktion der globalen Ereignisse des Beispielprogramms:                                |          |
| Ändern bzw. Ergänzen des Beispielprogramms                                             |          |
| Vedschieden eines Fiements'                                                            | 15       |
| Editieren eines Anzeigeelements                                                        |          |
| Löschen eines Anzeigeelements                                                          |          |
| Kopieren eines Anzeigeelements                                                         |          |
| Neue Anzeigeelemente einfügen                                                          | 16       |
| Einfügen von Textelemente                                                              |          |
| Einfügen einer Menüzeile                                                               |          |
| Hinzufügen von kleinen Bitmap-Grafiken ("Icons")                                       |          |
| Definition eines Bargrafen (Balkendiagramm)<br>Einfügen eines y(t) rzw. y(x) Diagramms |          |
| Einfügen eines y(x) Diagramms                                                          |          |
| Löschen, Kopieren und Einfügen von neuen Seiten                                        |          |
| Löschen einer Seite                                                                    | 24       |
| Kopieren einer Seite aus dem aktuellen Programm                                        |          |
| Kopieren einer Seite aus der Galerie                                                   |          |
| Kopieren einer Seite aus einem bestehenden Programm                                    |          |
| ERSTELLEN EINER NEUEN LEEREN SEITE                                                     |          |
| Testen des Anzeigeprogramms                                                            |          |
| Baudrate einstellen                                                                    |          |
| Das Programm in das MKT-View übertragen                                                |          |

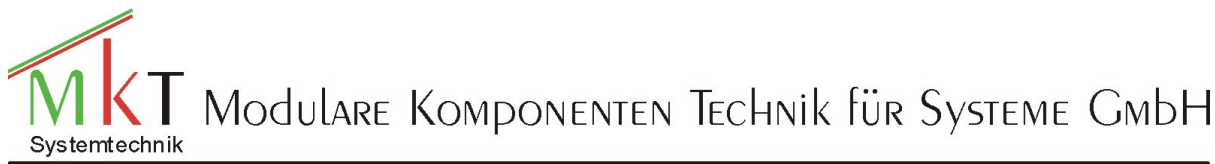

#### Programmiereinstieg MKT-View

# Allgemeines

Mit dem MKT-View der Fa. MKT Systemtechnik lassen sich in kürzester Zeit beliebige Signale zur Anzeige bringen. Die Programmierung des MKT-Views erfolgt über ein Programmiertool, das Sie sich von unsrer Homepage <u>www.mkt-sys.de</u> kostenlos herunterladen können. Das im Rahmen dieser Beschreibung erstellte Beispielprogramm können Sie ebenfalls sich von unserer Homepage laden.

>DOWNLOAD > Unterlagen MKT-VIEW >Beschreibung Programmiereinstieg

Die Beschreibung und die Programme Beispiel1.cvt und Beispiel2.cvt befinden sich in der entsprechenden ZIP-Datei. Sie können die Programmerstellung auch ohne MKT-View durchführen.

# Beschreibung des zu erstellenden Anzeigeprogramms

In diesem Dokument wird beschrieben, wie ein Anzeigeprogramm erstellt werden kann, bei dem fast keine Eingaben über die Tastatur erfolgen müssen. Als Grundlage dient ein Beispielprogramm, das aus mehreren Seiten besteht, auf denen verschiedene Format-Strings (=Platzhalter für Zeichen und Ziffern) platziert sind. Anschließend werden diesen Anzeigefeldern durch den Anwender noch Signale zugeordnet. Als Platzhalter dienen folgende Formatstrings:

\vvvvv: für diesen Formatstring wird der Signalname eingesetzt -\*\*\*\*.\*\*: für diesen Formatstring wird der numerische Wert des Signals eingesetzt \uuuu: für diesen Formatstring wird die Maßeinheit des Signals eingesetzt z.B.: \vvvvvvvvvv -\*\*\*\*.\* \uuuu Signalname: V\_Anz Maßeinheit: km/h Faktor 0.5 CAN Rohwert 110 (?) V\_Anz + 55.5 km/h Oder Signalname: Aussen\_temp Maßeinheit: °C Faktor=1 Offset=-48 CAN Rohwert 20 Aussen\_temp - 20.0 °C

Das Beispielprogramm besteht aus 8 Seiten:

- 1. Seite 1: -Startseite- Es wird ein Logo eingeblendet und einige interne Variable gesetzt und nach 2 Sekunden die Seite 2 aufgerufen
- 2. Seiten 2-6: -Numerische Anzeigeseiten- Auf diesen Seiten können jeweils 4 Signale aus Ihrem geladenen CANdb-File angezeigt.
- 3. Seite 7: -Bargrafseite- Auf dieser Seite können 3 Signale als Bargraf angezeigt werden
- 4. Seite 8: -y(t)-Diagramm- Auf dieser Seite werden 2 Signale in einem y(t)-Diagramm angezeigt

Die Bedienung erfolgt über die 3 Funktionstasten und den Drehgeber:

- F1: Rücksprung zur Seite 1
- F2: Umschaltung invers/nicht invers
- F3: LCD-Beleuchtung hell/dunkel
- Anwahl der Seiten durch das Drehen des Encoders

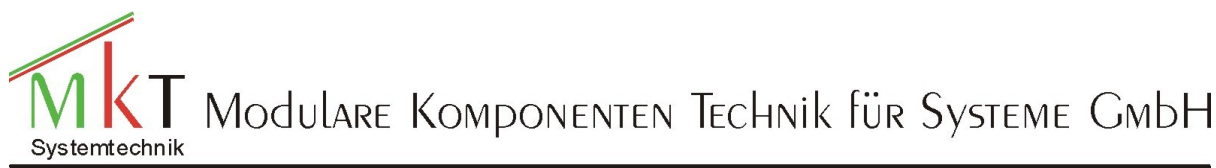

Programmiereinstieg MKT-View

# Vorbereitung für die Erstellung des Programms

Installieren Sie bitte das MKT-View Programmiertool, in dem Sie das (möglicherweise als ZIP-File gepackte) Programm "InstallMKTview1.exe" aufrufen. Folgen Sie bitte dabei den Anweisungen. Das ZIPoder EXE-File finden Sie entweder auf der CD oder auf unserer Homepage <u>www.mkt-sys.de</u>. Anschließend kopieren Sie bitte den Ordner "gallery\_dreh von der CD in den Ordner "gallery\_cvt" Ihres Programmiertools. Das Kopieren der Galeriedaten können Sie zurzeit auslassen, weil diese Galerie erst erstellt wird.

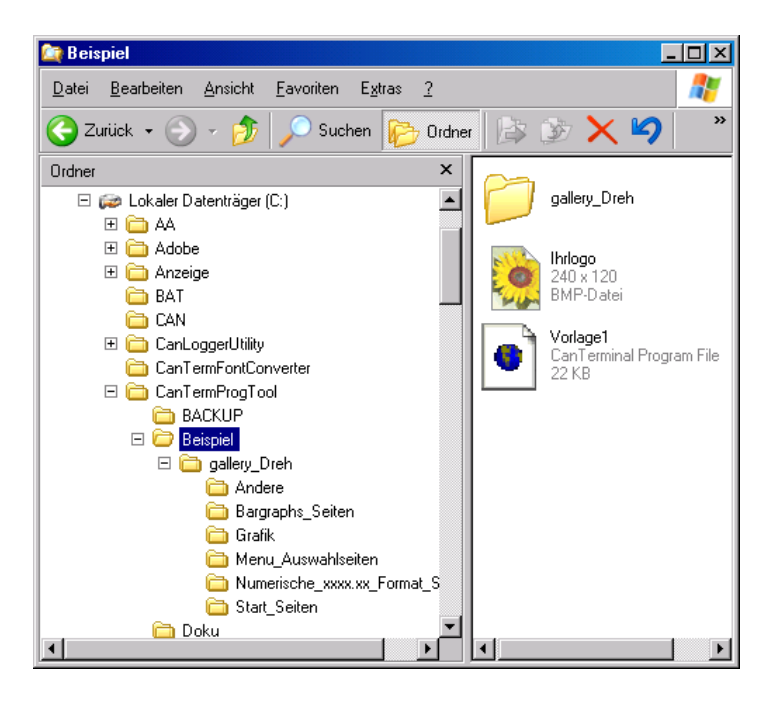

Das Programmiertool können Sie nun über das entsprechende Icon auf dem Desktop starten.

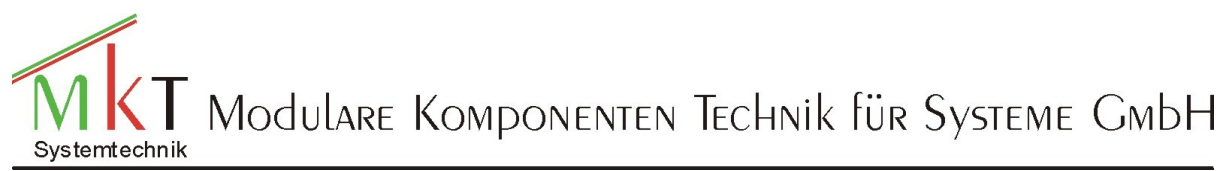

#### Programmiereinstieg MKT-View

# Programmerstellung

### Laden des Beispielprogramms

| Load CAN-Termi     | nal program file             |                           |   |          | ? ×             |
|--------------------|------------------------------|---------------------------|---|----------|-----------------|
| <u>S</u> uchen in: | 🚞 Beispiel                   |                           | • | + 🗈 💣 🎟  |                 |
| Zuletzt            | 🛅 gallery_Dreh<br>💌 Vorlage1 |                           |   |          |                 |
| Desktop            |                              |                           |   |          |                 |
| Eigene Dateien     |                              |                           |   |          |                 |
| Arbeitsplatz       |                              |                           |   |          |                 |
| <b>S</b>           |                              |                           |   |          |                 |
| Netzwerkumgeb      | Datei <u>n</u> ame:          | Vorlage1                  |   | <u> </u> | U <u>i</u> tnen |
| ung                | Dateityp:                    | CVT Program files (*.cvt) |   | •        | Abbrechen       |

#### Laden der CANdb-Daten

Sie können für jede der beiden CAN-Schnittstellen eine oder mehrere CANdb-Files laden.

| 🚯 Programmiertool für                                                                                                    | MKT-VIEW              | - C:\Ca            | an TermPro         | gTool\Beispi        | iel\Vorlage             | e1.CVT            |                 | _             |        |
|----------------------------------------------------------------------------------------------------|-----------------------|--------------------|--------------------|---------------------|-------------------------|-------------------|-----------------|---------------|--------|
| <u>D</u> atei <u>A</u> ssistent B <u>e</u> arbe                                                                                                    | eiten <u>T</u> ransfe | er A <u>n</u> sici | ht <u>O</u> ptione | n <u>W</u> erkzeuge | e <u>I</u> con <u>R</u> | un! <u>S</u> top! | Reset! <u>H</u> | <u>H</u> ilfe |        |
| CANdb-Daten Variablen Globale Events Seite #0 Seitenübersicht Symbole Einstellungen Textzeilen Fehler                                                                           |                       |                    |                    |                     |                         |                   |                 |               |        |
| Lade DBC #1     Lade DBC #2     Historie     Menü     ? Hilfe     Tabelle prüfen     Fertig, in Variablen umsetzen H>       Kein güttiger Eintrag in Signal-Tabelle     Zeile#1 |                       |                    |                    |                     |                         |                   |                 |               |        |
| CAN-Knoten                                                                                                    | VarName               | Bus Nr I           | NodeName           | MsgName             | SigName                 | Туре              | Unit            | Factor        | Offsel |
|                                                                                                    |                       |                    |                    |                     |                         |                   |                 |               |        |
| Messages des Knotens<br>Signale der Message                                                                                                    |                       |                    |                    |                     |                         |                   |                 |               |        |
| Simulator Gestoppt                                                                                                    | APPL_MainInit         | () ready.          |                    |                     |                         |                   |                 |               | Þ      |

Das Laden der Daten erfolgt auf der ersten Registerseite durch die Anwahl des Button "Lade DBC #1" für das Laden der CANdb-Daten für die CAN1-Schnittstelle bzw. die Anwahl des Button "Lade DBC #2" für das Laden der CANdb-Daten für die CAN2-Schnittstelle.

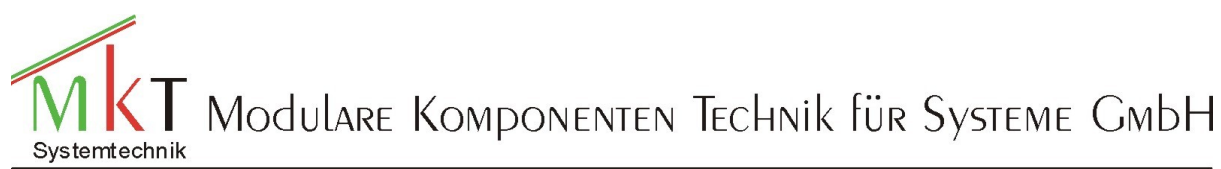

### Programmiereinstieg MKT-View

| Laden der CAN-                 | -Datenbank für Bus #1                          | ? ×              |
|--------------------------------|------------------------------------------------|------------------|
| <u>S</u> uchen in:             | : 🔁 Programs 💽 🗢 🖻 📩                           | * 🏢 •            |
| Zuletzt<br>verwendete D        | Beispielprogramme BMW Daimler LOGGER Srsche    |                  |
| Desktop                        | Contagen<br>WW<br>muxtest_bus1<br>muxtest_bus2 |                  |
| Eigene Dateien<br>Arbeitsplatz |                                                |                  |
| Netzwerkumgeb                  | Dateiname: muxtest_bus1                        | · <u>Ŭ</u> ffnen |
| ung                            | Dateityp: DataBase for CAN (*.dbc)             | Abbrechen        |

### Zuweisung der Signale auf den einzelnen Anzeigeseiten

Es gibt nun zwei Möglichkeiten den Platzhaltern der einzelnen Anzeigeseiten die Signale zu zuweisen:

- 1. Auswahl der Signale auf dem Registerblatt "CANdb"
- 2. Zuweisung der Signale über den Assistenten

#### Auswahl der Signale auf dem Registerblatt "CANdb"

Sie wählen bei dieser Methode, nach dem Laden der CANdb die gewünschten Signale aus den linken Tabellen aus. Dabei wählen Sie zuerst den gewünschten Knoten und dann die Message und als letztes das passende Signal aus.

| <u>D</u> atei <u>A</u> ssistent B <u>e</u> arbe                                                                       | <u>D</u> ətəi Assistent Bgarbeiten Iransfer Ansicht Optionen Werkzeuge Icon <u>R</u> un! <u>S</u> top! Reset! <u>H</u> ilfe |          |                |          |             |          |      |          |        |          |          |         |            |             |   |
|----------------------------------------------------------------------------------------------------|----------------------------------------------------------------------------------------------------|----------|----------------|----------|-------------|----------|------|----------|--------|----------|----------|---------|------------|-------------|---|
| CANdb-Daten Variablen Globale Events Seite #0 Seitenübersicht Symbole Einstellungen Textzeilen Fehler                 |                                                                                                    |          |                |          |             |          |      |          |        |          |          |         |            |             |   |
| Lade DBC #1     Lade DBC #2     Historie     Menü     ? Hiffe     Tabelle prüfen     Fertig, in ∀ariablen umsetzen H> |                                                                                                    |          |                |          |             |          |      |          |        |          |          |         |            |             |   |
| 21 Signale in Tabelle, 0 als UPT-Variable verwendet, 0 Messages an BUS1, 0 Messages an BUS2.<br>Zeile#19              |                                                                                                    |          |                |          |             |          |      |          |        |          |          |         |            |             |   |
| CAN-Knoten                                                                                                    | VarName                                                                                                    | Bus Nr   | NodeName       | MsgName  | SigName     | Туре     | Unit | Factor   | Offset | Min∀alue | Max∀alue | Mapping | MsgDef     | Multiplexor | - |
| Master<br>Terminal                                                                                                    |                                                                                                    | 1        | Master         | Msg101   | M101_I32_   | UNSIGNED |      | 1        | 0      | 0        | 0        | 4,32,1  | 0×00000101 | ,3,0,3,1    |   |
|                                                                                                    |                                                                                                    | 1        | Master         | Msg101   | M101_I32_   | UNSIGNED |      | 1        | 0      | 0        | 0        | 4,32,1  | 0×00000101 | ,2,0,3,1    |   |
| Messages des Knotens<br>MuxedMsg                                                                                      |                                                                                                    | 1        | Master         | Msg101   | M101_I32_   | UNSIGNED |      | 1        | 0      | 0        | 0        | 4,32,I  | 0x00000101 | ,1,0,3,i    |   |
|                                                                                                    |                                                                                                    | 1        | Master         | Msg101   | M101_I32_   | UNSIGNED |      | 1        | 0      | 0        | 0        | 4,32,1  | 0×00000101 | ,0,0,3,1    |   |
|                                                                                                    |                                                                                                    | 1        | Master         | Msg101   | M101_Mux    | UNSIGNED |      | 1        | 0      | 0        | 0        | 0,3,1   | 0×00000101 | MUX_SIGNAI  |   |
|                                                                                                    |                                                                                                    | 1        | Terminal       | MuxedMsg | Signal2Witl | UNSIGNED |      | 1        | 0      | 0        | 0        | 56,8,1  | 0×0000007B |             |   |
|                                                                                                    |                                                                                                    | 1        | Terminal       | MuxedMsg | SignalWith  | UNSIGNED |      | 1        | 0      | 0        | 0        | 48,8,1  | 0×0000007B | Ĺ           |   |
| Signale der Message<br>Signal2WithValues                                                                              |                                                                                                    | 1        | Terminal       | MuxedMsg | NonMuxed    | UNSIGNED |      | -10.2    | -0.5   | 0        | 0        | 32,16,1 | 0×0000007B |             |   |
| Signal/VithValues                                                                                                    |                                                                                                    | 1        | Terminal       | MuxedMsg | NonMuxed    | UNSIGNED |      | -10.1    | 0.5    | 0        | 0        | 16,16,I | 0×0000007B |             |   |
| NonMuxed/VI                                                                                                    |                                                                                                    |          | μ              | Υ        | 1           | л        | μ    | <b>n</b> | ņ      | Ņ        | <u>р</u> | μ       | ņ          | Þ           |   |
| Simulator Gestoppt                                                                                                    | CAN-Error: H                                                                                                    | lardware | Fault, st=\$01 |          |             |          |      |          |        |          |          |         |            |             |   |

Anschließend wandeln Sie durch ein Doppelklicken auf dem Signalnamen oder ein Doppelklicken in die Spalte "Varnamen" den Signalnamen in einen Variablennamen um, dabei wird defaultmäßig als Variablenname der Signalname genommen (lässt sich aber jederzeit anpassen).

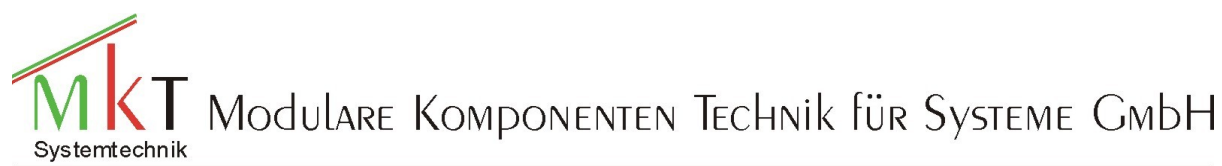

#### Programmiereinstieg MKT-View

| <ul> <li>Frogrammentoor for</li> </ul> | - rogrammertoor for art - + + C. Can end fog foorbeispierte onager. C+ -                                 |                |                |                 |              |               |               |             |        |          |          |         |            |               |   |
|----------------------------------------|----------------------------------------------------------------------------------------------------|----------------|----------------|-----------------|--------------|---------------|---------------|-------------|--------|----------|----------|---------|------------|---------------|---|
| Datei Assistent Bearbe                 | Datei Assistent Bearbeiten Transfer Ansicht Optionen Werkzeuge Icon Run ! Stop ! Reset ! Hilfe           |                |                |                 |              |               |               |             |        |          |          |         |            |               |   |
| CANdb-Daten Variabler                  | n   Globale Ev                                                                                           | ents   S       | eite #0   Seit | enübersicht     | Symbole   E  | Einstellungen | Textzeiler    | Fehler      |        |          |          |         |            |               |   |
| Lade DBC #1 Lade D                     | BC #2 His                                                                                                | storie         | Menü           | 才 <u>H</u> ilfe | Tabelle p    | orüfen Fer    | tig, in Varia | blen umset: | zen 🔶  |          |          |         |            |               |   |
| 21 Signale in Tabelle, 1 a<br>Zeile#19 | 21 Signale in Tabelle, 1 als UPT-Variable verwendet, 1 Messages an BUS1, 0 Messages an BUS2.<br>Zeile#19 |                |                |                 |              |               |               |             |        |          |          |         |            |               |   |
| CAN-Knoten                             | VarName                                                                                                  | Bus Nr         | NodeName       | MsgName         | SigName      | Туре          | Unit          | Factor      | Offset | Min∀alue | Max∀alue | Mapping | MsgDef     | Multiplexor 🔄 | ] |
| Terminal                               |                                                                                                    | 1              | Master         | Msg101          | M101_I32_    | UNSIGNED      |               | 1           | 0      | 0        | 0        | 4,32,1  | 0×00000101 | 3,0,3,1       |   |
|                                        |                                                                                                    | 1              | Master         | Msg101          | M101_I32_    | UNSIGNED      |               | 1           | 0      | 0        | 0        | 4,32,1  | 0×00000101 | 2,0,3,1       |   |
| Messages des Knotens<br>MuxedMsg       |                                                                                                    | 1              | Master         | Msg101          | M101_I32_    | UNSIGNED      |               | 1           | 0      | 0        | 0        | 4,32,1  | 0×00000101 | 1,0,3,1       |   |
|                                        |                                                                                                    | 1              | Master         | Msg101          | M101_I32_    | UNSIGNED      |               | 1           | 0      | 0        | 0        | 4,32,1  | 0×00000101 | 0,0,3,1       |   |
|                                        |                                                                                                    | 1              | Master         | Msg101          | M101_Mux     | UNSIGNED      |               | 1           | 0      | 0        | 0        | 0,3,1   | 0×00000101 | MUX_SIGNAI    |   |
|                                        |                                                                                                    | 1              | Terminal       | MuxedMsg        | Signal2V/ith | UNSIGNED      |               | 1           | 0      | 0        | 0        | 56,8,1  | 0×0000007B |               |   |
| Signala dar Magagara                   |                                                                                                    | 1              | Terminal       | MuxedMsg        | SignaWith    | UNSIGNED      |               | 1           | 0      | 0        | 0        | 48,8,1  | 0×0000007B |               |   |
| Signal2WithValues                      |                                                                                                    | 1              | Terminal       | MuxedMsg        | NonMuxed     | UNSIGNED      |               | -10.2       | -0.5   | 0        | 0        | 32,16,I | 0×0000007B |               |   |
| SignalWithValues                       | onMuxe-804                                                                                               | la<br>lisconne | ct "NonMuxe    | dw1" from UP    | T variable   |               |               | -10.1       | 0.5    | 0        | 0        | 16,16,I | 0×0000007B |               |   |
| NonMuxed/VI                            |                                                                                                    |                |                |                 |              |               | Τ             | 1           | Ŷ      | Ϊ        |          | -       |            |               |   |
| Simulator Gestoppt                     | Simulator Gestoppt CAN-Err Lösche SIGNAL "NorMuxedw/1"                                                   |                |                |                 |              | Ē             |               | _           |        |          |          |         |            |               |   |

Alle Variablennamen müssen groß geschrieben werden und dürfen max. 16 Zeichen lang sein.

Wenn Sie alle gewünschten Signalnamen in Variablennamen umgewandelt haben, betätigen Sie den Button "Tabelle prüfen".

Durch diesen Befehl werden alle Variablennamen auf korrekte Schreibweise überprüft. Wurde kein Fehler festgestellt (keine rote Meldung über der Tabelle) können Sie diese Signale mit dem Button "Fertig, in Variablen umwandeln" in Variablen umwandeln, dadurch wird automatisch das Registerblatt "Variablen" geöffnet.

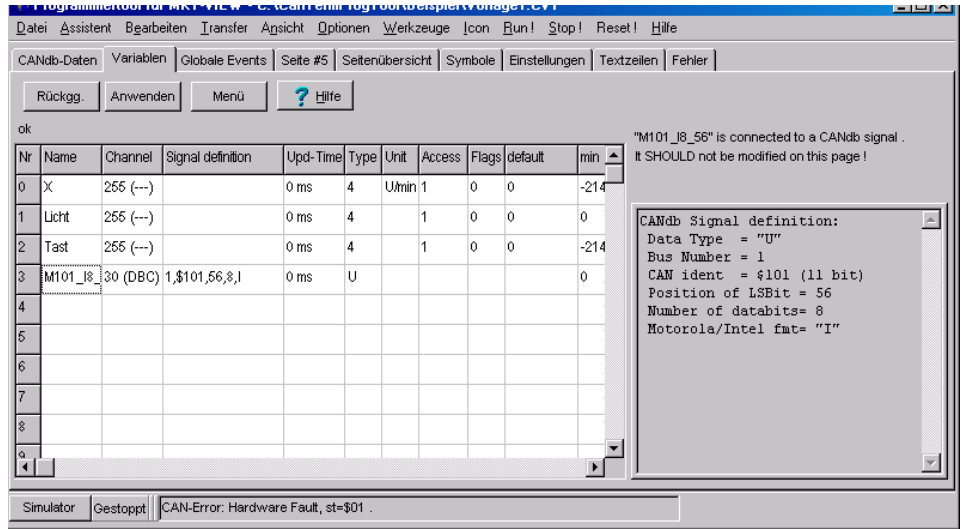

Nun wählen Sie die Seite aus auf dem Sie die Variable abbilden möchten. Das können Sie durch die Anwahl des Registerblattes "Seitenübersicht" und ein Doppelklicken auf die gewünschte Seite durchführen.

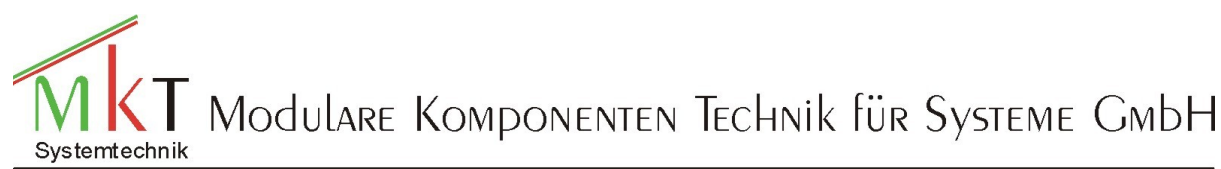

#### Programmiereinstieg MKT-View

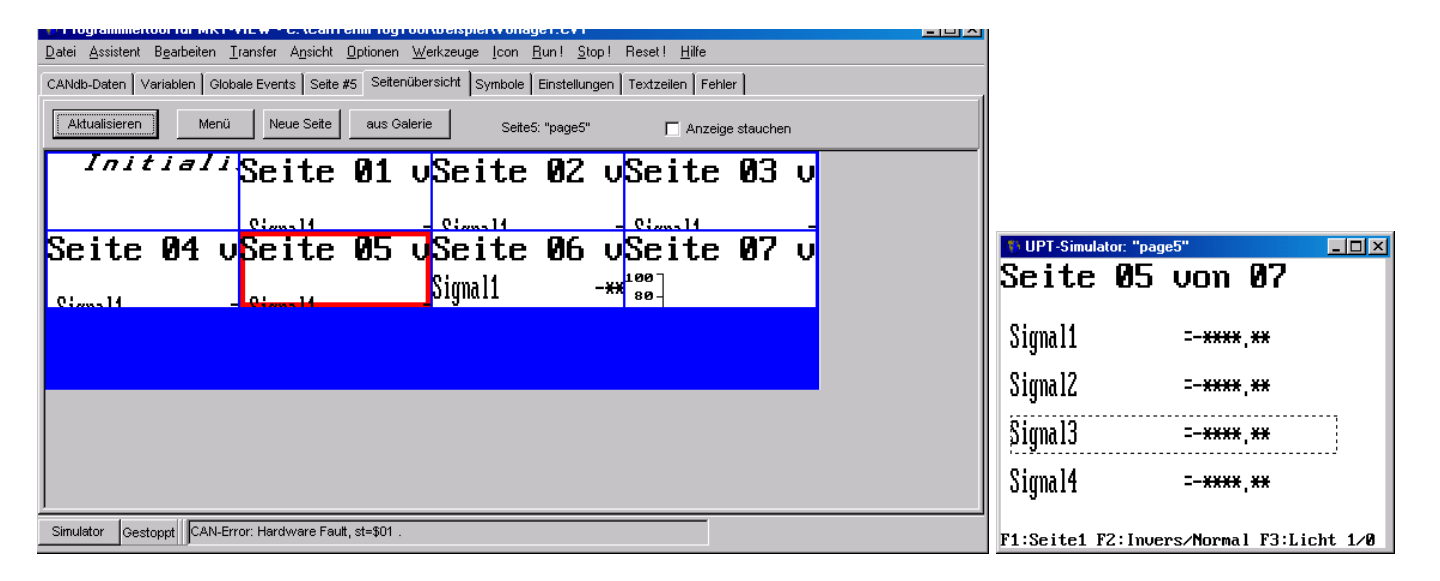

#### oder durch die Betätigung der Buttons "vorige" oder "nächste" im Programmierformular.

| <u>D</u> ate                                                                     | ∑atei <u>A</u> ssistent B <u>e</u> arbeiten Iransfer A <u>n</u> sicht <u>O</u> ptionen <u>W</u> erkzeuge Icon <u>R</u> un! <u>S</u> top! Reset! <u>H</u> ilfe |                                                                                                    |         |        |         |             |                                                     |  |  |
|----------------------------------------------------------------------------------|----------------------------------------------------------------------------------------------------|----------------------------------------------------------------------------------------------------|---------|--------|---------|-------------|-----------------------------------------------------|--|--|
| CAN                                                                              | CANdb-Daten Variablen Globale Events Seite #5 Seitenübersicht Symbole Einstellungen Textzeilen Fehler                                                         |                                                                                                    |         |        |         |             |                                                     |  |  |
| Definitions-Kopf Anzeigezeilen-Definitionen Event-Definitionen Weitere Kommandos |                                                                                                    |                                                                                                    |         |        |         |             |                                                     |  |  |
| Nr                                                                               | Text/AnzgKommando                                                                                                    | Var/Form                                                                                                    | Zugriff | Zeiche | Farbe   | Z¢          | Eigenschaften einer Anzeigezeile Nr. 5              |  |  |
| 0                                                                                | **                                                                                                    | pcnt-1                                                                                                    | 0       | 0      | \$ FFFF | \$2         | X-pos 8 🔺 Y-pos 130 📩 Typ Text 💌                    |  |  |
| 1                                                                                | Seite ** von                                                                                                    | pn                                                                                                    | 0       | 0      | \$ FFFF | <b>\$</b> 2 | ZModus NORMAL (0) <b>v</b> Font 8*16 (5) <b>v</b>   |  |  |
| 2                                                                                | Fl:Seitel F2:Invers,                                                                                                    | ·                                                                                                    | 0       | 0      | \$ FFFF | \$(         | Variableexpression-                                 |  |  |
| 3                                                                                | \                                                                                                    | Signall                                                                                                    | 0       | 0      | \$ FFFF | <b>\$</b> 2 | X-Zoom: 1 + Y: 2 + Farben: VG=-1 + HG= -1 +         |  |  |
| 4                                                                                | \                                                                                                    | Signal2                                                                                                    | 0       | 0      | \$ FFFF | <b>\$</b> 2 | Text Symbol Schattfläche Balken Diagramm            |  |  |
| 5                                                                                | / ^ ^ ^ ^ ^ ^ ^ ^ ^ ^ ^ ^ ^ ^ ^ ^ ^ ^ ^                                                                                                    | Signal3                                                                                                    | 0       | 0      | \$ FFFF | <b>\$</b> 2 |                                                     |  |  |
| 6                                                                                | \                                                                                                    | Signal4                                                                                                    | 0       | 0      | \$ FFFF | <b>\$</b> 2 |                                                     |  |  |
|                                                                                  |                                                                                                    | •                                                                                                    |         |        |         |             | Basis 10 (2=binär, 8=oktal, 10=dezimal, 16=hex)     |  |  |
| ┛                                                                                |                                                                                                    |                                                                                                    |         |        |         | ▶           | Flags 🦳 Ausgangskanal beim Editieren aktualisieren  |  |  |
| R                                                                                | ückgg. Neu Lösc                                                                                                    | hen <pos< td=""><td>,</td><td></td><td></td><td></td><td>Zeile als Menüeintrag verwenden (Var/Expr=Reaktion)</td></pos<> | ,       |        |         |             | Zeile als Menüeintrag verwenden (Var/Expr=Reaktion) |  |  |
| An                                                                               | Anwenden Konjeren Finfügen Mehr 2                                                                                                    |                                                                                                    |         |        |         |             |                                                     |  |  |
|                                                                                  |                                                                                                    |                                                                                                    |         |        |         |             |                                                     |  |  |
| -                                                                                |                                                                                                    |                                                                                                    |         | 104    |         | _           |                                                     |  |  |

Anschließend selektieren Sie das Anzeigeelement dem Sie eine Variable zuordnen möchten im Simulationsfenster.

| 🐌 UPT-Simula  | tor: "pa <u>c</u> | je6"                 |    | _ 🗆 🗵 |
|---------------|-------------------|----------------------|----|-------|
| Seite         | 06                | von                  | 07 |       |
| Signal1       |                   | -***,**              |    |       |
|               |                   |                      |    | 100   |
| Signa 12      |                   | -***,**              |    |       |
| <b>J</b>      | T                 |                      |    |       |
| ø<br>Sirma 14 |                   | - <del>***</del> .** |    | 100   |
|               |                   |                      |    |       |
| 0             | '                 |                      |    | 100   |

<u>F1:Seite1 F2:Invers/Normal F3:Licht 1/0</u> Das Element wird durch ein gestricheltes Rechteck gekennzeichnet. Zusätzlich wird die dazu passende Zeile in der linken Tabelle angewählt und in der rechten Hälfte des Programmierformulars die dazu passende "Eigenschaften eines Anzeigeelementes eingeblendet.

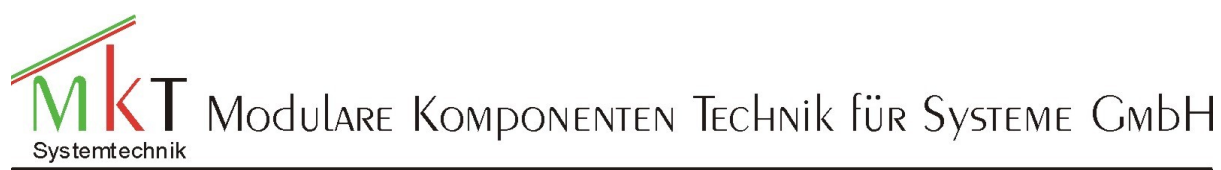

#### Programmiereinstieg MKT-View

| Eigenschaften einer Anzeigezeile Nr. 2       |  |  |  |  |  |  |  |  |
|----------------------------------------------|--|--|--|--|--|--|--|--|
| X-pos 0 × Y-pos 32 × Typ Bargraph V          |  |  |  |  |  |  |  |  |
| ZModus NORMAL (0)  Font 8*16 (5)             |  |  |  |  |  |  |  |  |
| Variableexpression- Variable Read Only (0)   |  |  |  |  |  |  |  |  |
| X-Zoom: 0 • Y: 2 • Farben: VG= 1 • HG= 1 •   |  |  |  |  |  |  |  |  |
| Text Symbol Schaltfläche Balken Diagramm     |  |  |  |  |  |  |  |  |
| Breite 300 Orient. horizontal Skalenbereich  |  |  |  |  |  |  |  |  |
| Höhe 32 Rahmer inner frame 💌 min 🛛           |  |  |  |  |  |  |  |  |
| Striche 10 Skala bottom or right 💌 max 100   |  |  |  |  |  |  |  |  |
| Füll\$BBEE Löscf\$1144 Label mediur 🗨 🔗 Mehr |  |  |  |  |  |  |  |  |
| diese Zeile immer komplett neu zeichnen      |  |  |  |  |  |  |  |  |
|                                              |  |  |  |  |  |  |  |  |

Nun Doppelklicken Sie das Feld Variable mit der Maus, dadurch öffnet sich ein neues Feld

| <u>D</u> atei ≜ssistent Bgarbeiten Iransfer A <u>n</u> sicht <u>O</u> ptionen <u>W</u> erkzeuge Icon <u>R</u> un! <u>S</u> top! Reset! <u>H</u> ilfe |                    |                                               |       |  |  |  |  |  |
|----------------------------------------------------------------------------------------------------|--------------------|-----------------------------------------------|-------|--|--|--|--|--|
| CANdb-Daten Variablen Globale Events Seite #6 Seitenübersicht Symbole Einstellungen Textzeilen Fehler                                                |                    |                                               |       |  |  |  |  |  |
| Definitions-Kopf Anzeigezeilen-Definitionen Event-Definitionen Weitere Kommandos                                                                     |                    |                                               |       |  |  |  |  |  |
| Nr Text/AnzgKommando Var/Form                                                                                                    | Zugriff Zeiche Far | be Z( Eigenschaften einer Anzeigezeile Nr. 2  |       |  |  |  |  |  |
| 0 ** pcnt-1                                                                                                    | 0 0 \$FF           | FF \$2 X-pos 0 Y-pos 32 Typ Bargraph          |       |  |  |  |  |  |
| 1 Seite ** von pn                                                                                                    | 0 0 \$FF           | FF \$2 ZModus NORMAL (0) T Font 8*16 (5)      |       |  |  |  |  |  |
| 2 \vvvvvvvvvvvvv -**Signall                                                                                                    | 0 0 \$FF           | FF \$2 Variableexpression- Variable Read Only | (0) 🔻 |  |  |  |  |  |
| 3 \vvvvvvvvvvvvvv -**Signal2                                                                                                    | 0 0 \$FF           | FF \$2 X-Zoom:none arben: VG=1 HG=            | -1 -  |  |  |  |  |  |
| 4 \vvvvvvvvvvvvvv -**Signal4                                                                                                    | 0 0 \$FF           | FF \$2 Text SM alken Diagramm                 |       |  |  |  |  |  |
| 5 Fl:Seitel F2:Invers/                                                                                                    | 0 0 \$FF           | FF \$( Breite 300 Tast al ▼ Skalenbere        | eich  |  |  |  |  |  |
|                                                                                                    |                    | Höhe 32 Rahmer Inner frame min 0              | ARDef |  |  |  |  |  |
|                                                                                                    |                    | Striche 10 Skala bottom or right 💌 max 100    |       |  |  |  |  |  |
| Rückgg. Neu., Löschen <sup><pos< sup=""></pos<></sup>                                                                                                | >                  | Füll SBBEE Lösch S1144 Label medium V Me      | hr    |  |  |  |  |  |
| Anwenden Kopieren Einfügen Mehr ?                                                                                                    |                    |                                               |       |  |  |  |  |  |
| Simulator Gestoppt CAN-Error: Hardwar                                                                                                    | e Fault, st=\$01.  |                                               |       |  |  |  |  |  |

und Sie können sich aus der Liste die gewünschte Variable aussuchen.

Anschließend führen Sie diese Prozedur für alle Platzhalter der verschiedenen Seiten durch. Das Bearbeiten der einzelnen Anzeigeelemente wird später erklärt.

#### Zuweisung der Signale über den Assistenten

Die zweite Methode der Zuweisung der Signale wird über den "Assistenten" realisiert. Als erstes wählen Sie über das Hauptmenü den Punkt "Assistenten" das Formular "Prüfen und Ersetzen der Variablen einer Seite" auf.

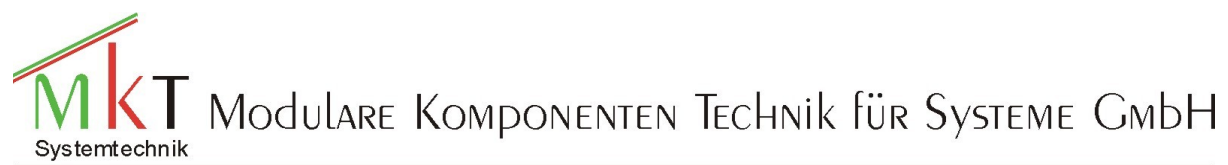

#### Programmiereinstieg MKT-View

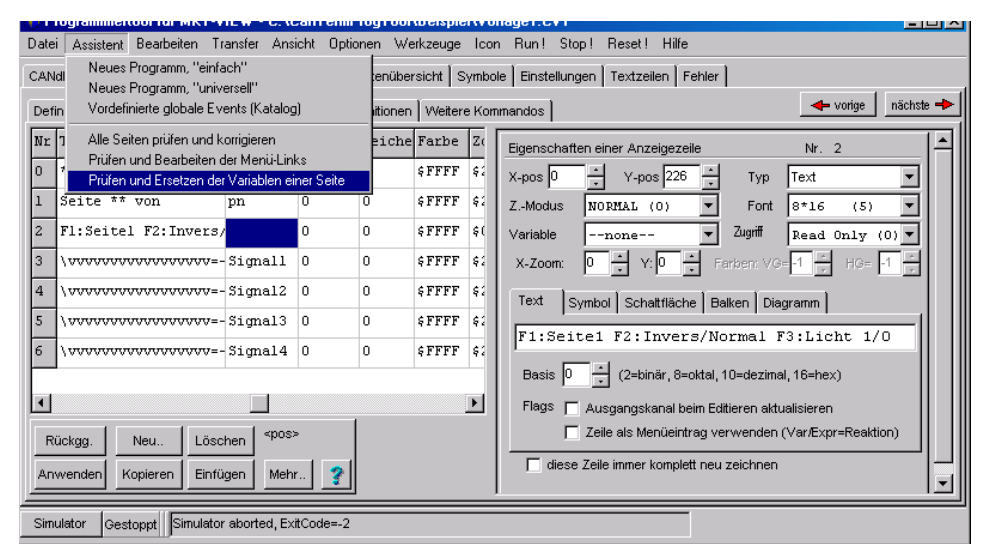

#### Dadurch wird folgendes Formular geöffnet: VARIABLEN oder SIGNALE für Seite 3 ("page3") auswählen

| <b>+</b> v | orige Seite nächste Seite                      | -                                                                     | Verbinde Anzeigewert mit | Variablen Signale                                                                  |  |  |  |  |  |  |
|------------|------------------------------------------------|-----------------------------------------------------------------------|--------------------------|------------------------------------------------------------------------------------|--|--|--|--|--|--|
| Line       | Display Text                                   | Туре                                                                  | Connection (var,sig)     | - CAN-Knoten<br>Master                                                             |  |  |  |  |  |  |
| 0          | **                                             | 2                                                                     | pcnt-1                   | Terminal                                                                           |  |  |  |  |  |  |
| 1          | Seite ** von                                   | 2                                                                     | pn                       | Messages des Knotens                                                               |  |  |  |  |  |  |
| 3          | /~~~~~~~~~~~~~~~~                              | 2                                                                     | Signall                  | Msg101<br>Msg12345678                                                              |  |  |  |  |  |  |
| 4          | /^^                                            | 2                                                                     | Signal2                  | initig 2010010                                                                     |  |  |  |  |  |  |
| 5          | /~~~~~~~~~~~~~~~~~~~~~~~~~~~~~~~~~~~~~~        | 2                                                                     | Signal3                  |                                                                                    |  |  |  |  |  |  |
| 6          | /~~~~~~~~~~~~~~~~~~~~~~~~~~~~~~~~~~~~~~        | 2                                                                     | Signal4                  | Signale der Message                                                                |  |  |  |  |  |  |
| Γ          |                                                | M101 18 56<br>M101 18 48<br>M101_132_m3<br>M101_132_m2<br>M101_132_m1 |                          |                                                                                    |  |  |  |  |  |  |
| I          |                                                | M101_I32_m0                                                           |                          |                                                                                    |  |  |  |  |  |  |
| CANd       | CANdb MESSAGE selektiert. Nun bitte ein SIGNAL |                                                                       |                          |                                                                                    |  |  |  |  |  |  |
|            | и ок                                           | iickgg.                                                               | X Abbrechen ? Hilfe      | <ul> <li>✓ autom. in nächste Zeile</li> <li>✓ Namen im AnzText ersetzer</li> </ul> |  |  |  |  |  |  |

Als nächstes wählen Sie über die Buttons "vorige Seite" bzw. "nächste Seite" die Seite aus, auf der Sie die Variablen zuweisen bzw. ersetzen möchten (die Seite wird im Simulationsfenster angezeigt). Dann selektieren Sie mit der Maus die gewünschte Zeile in der linken Tabelle und weisen dieser über die drei rechten Tabellen ein Signal zu oder über Das Registerblatt Variablen eine Variable.

| VARIA      | VARIABLEN oder SIGNALE für Seite 3 ("page3") auswählen 🛛 🛛 💌                                                                                                    |      |                      |     |                   |  |  |  |  |  |
|------------|----------------------------------------------------------------------------------------------------|------|----------------------|-----|-------------------|--|--|--|--|--|
| <b>+</b> v | orige Seitenächste Seite                                                                                                    | +    | Verbinde Anzeigewert | mit | Variablen Signale |  |  |  |  |  |
| Line       | Display Text                                                                                                    | Type | Connection (var,sig) |     | Licht             |  |  |  |  |  |
| 0          | **                                                                                                    | ?    | pcnt-l               |     | M101 18 56        |  |  |  |  |  |
| 1          | Seite ** von                                                                                                    | ?    | pn                   |     | expression        |  |  |  |  |  |
| 3          | \                                                                                                    | Sig  | M101_I8_48           |     | unknown           |  |  |  |  |  |
| 4          | \                                                                                                    | Sig  | M101_I8_56           |     |                   |  |  |  |  |  |
| 5          | \                                                                                                    | 2    | Signal3              |     |                   |  |  |  |  |  |
| 6          | / ^ ^ ^ ^ ^ ^ ^ ^ ^ ^ ^ ^ ^ ^ ^ ^ ^ ^ ^                                                                                                    | ?    | Signal4              |     |                   |  |  |  |  |  |
|            |                                                                                                    |      |                      |     |                   |  |  |  |  |  |
| Der sp     | Der spezielle Ausdruck "pont-1" sollte hier nicht ersetzt werden                                                                                                  |      |                      |     |                   |  |  |  |  |  |
|            | ✓ OK     C Rückgg.     X Abbrechen     ✓ Hilfe     ✓ autom. in nächste Zeile       ✓ DK     Ø Rückgg.     X Abbrechen     ✓ Hilfe     ✓ Namen im AnzText ersetzen |      |                      |     |                   |  |  |  |  |  |

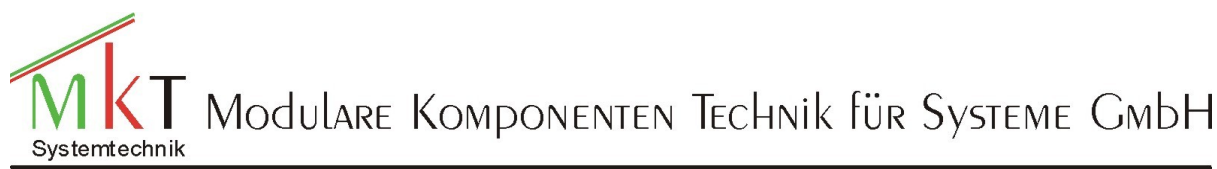

#### Programmiereinstieg MKT-View

### Programmierung der Bedienung des MKT-Views

Die Bedienung des MKT-Views wird über die globalen Events programmiert. Globale Events werden im Gegensatz zu den Seitenevents bei jedem Programmdurchlauf abgearbeitet. Folgende Schritte werden zyklisch abgearbeitet (Vorsicht, die Reihenfolge darf in Ihrer Anwendung keine Rolle spielen !):

- Bearbeitung der globalen Events in der Reihenfolge der ersten Spalte aufgeführten Ziffer
- Abarbeiten der lokalen Event-Definitionen auf der aktuellen Seite. Auch hier bestimmt die Ziffer in der ersten Spalte die Reihenfolge.
- Aufbau der aktuellen Seite (es werden nur die Texte gezeichnet, die sich geändert haben. Die Reihenfolge ergibt sich durch die Ziffer in der ersten Spalte

| 1) P         | Programmiertool für MKT-VIEW - C:\CanTermProgTool\Beispiel\Vorlage1.CVT                                                                      |                                                      |                     |             |  |  |  |  |  |
|--------------|----------------------------------------------------------------------------------------------------|------------------------------------------------------|---------------------|-------------|--|--|--|--|--|
| <u>D</u> ate | <u>D</u> atei Assistent Bgarbeiten Iransfer A <u>n</u> sicht Optionen <u>W</u> erkzeuge Icon <u>R</u> un! <u>S</u> top! Reset! <u>Hi</u> lfe |                                                      |                     |             |  |  |  |  |  |
| CAN          | ldb-Daten Variablen Globale Ev                                                                                                    | rents Seite #2 Seitenübersicht Symbole Einstellungen | Textzeilen Fehler   |             |  |  |  |  |  |
|              |                                                                                                    |                                                      |                     |             |  |  |  |  |  |
| Nr           | Ereignis                                                                                                    | Reaktion                                             | Ereignisdefinition  | Nr. U       |  |  |  |  |  |
| 0            | rot.lb                                                                                                    | pscan.prev                                           | Ereignis rot.1b     |             |  |  |  |  |  |
| 1            | rot.rb                                                                                                    | pscan.next                                           | E.hinzufügen        | . entfernen |  |  |  |  |  |
| 2            | kb0                                                                                                    | g"pagel"                                             |                     |             |  |  |  |  |  |
| 3            | kbl && (Tast==0)                                                                                                    | di=!di                                               | Reaktion pscan.prev |             |  |  |  |  |  |
| 4            | kb2 && (Tast==0)                                                                                                    | <pre>@Licht=!Licht:bl(75+125*Licht)</pre>            | Phine Wares 1       |             |  |  |  |  |  |
| 5            |                                                                                                    | -                                                    | K.ninzulugen        | entremen    |  |  |  |  |  |
|              | Rückgg. Einfügen aus Katalog s> Entwanzen                                                                                                    |                                                      |                     |             |  |  |  |  |  |
|              | Anwenden Löschen ? Hilfe Breakpoint auf dieses Event setzen                                                                                  |                                                      |                     |             |  |  |  |  |  |
| Sim          | ulator Gestoppt Simulator abo                                                                                                    | rted, ExitCode=-2                                    |                     |             |  |  |  |  |  |

Unter Ereignis wird eine Abfrage eingetragen, die wenn das Ergebnis der Abfrage wahr ist die unter der Spalte Reaktion eingetragende Reaktion auslöst:

Neue Ereignisse können Sie folgendermaßen programmieren:

- 1. Mit der Maus das gewünschte Feld in der Spalte Ereignisse selektieren
- 2. den Button "E. hinzufügen auswählen

| 🖥 Ereignisdefinition zusammenstellen 📃 🔲 🗙                                                                    |  |  |  |  |  |  |  |
|----------------------------------------------------------------------------------------------------|--|--|--|--|--|--|--|
| Tastatur Timer CAN Status Vergleich Andere                                                                    |  |  |  |  |  |  |  |
| Tastatur-Ereignis-Typ Welche Taste ?                                                                          |  |  |  |  |  |  |  |
| Key pressed F1<br>Key down F2<br>Key up F3<br>F4<br>F5<br>F6<br>F7<br>F8<br>F9<br>F9                          |  |  |  |  |  |  |  |
| Hinzufügent         Wählen Sie ein Ereignis aus der Liste, und fügen es zu den Events hinzu (oder-verknüpft). |  |  |  |  |  |  |  |
| EDefinition:                                                                                                  |  |  |  |  |  |  |  |
| V OK X Abbrechen Y Hilfe                                                                                      |  |  |  |  |  |  |  |

Sie bekommen jetzt ein separates Fenster eingeblendet, aus dem Sie sich das geeignete Ereignis aussuchen können..

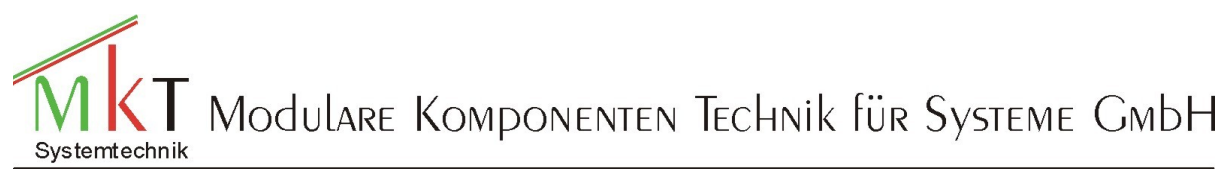

#### Programmiereinstieg MKT-View

#### Betätigung der Funktionstasten:

| 🚯 Ereignisdefinition zusammenstellen 📃 🗖 🗙 |                                                         |  |  |  |  |  |  |
|--------------------------------------------|---------------------------------------------------------|--|--|--|--|--|--|
| Tastatur Timer CAN 9                       | Status Vergleich Andere                                 |  |  |  |  |  |  |
| Tastatur-Ereignis-Typ                      | Welche Taste ?                                          |  |  |  |  |  |  |
| Key pressed<br>Key down<br>Key up          | F1<br>F2<br>F3<br>F4<br>F5<br>F6<br>F7<br>F8<br>F9<br>▼ |  |  |  |  |  |  |
| Hinzufügen!                                | Event wurde an die Definition angehängt.                |  |  |  |  |  |  |
| EDefinition: kb0                           |                                                         |  |  |  |  |  |  |
| ОК                                         | X Abbrechen ? Hilfe                                     |  |  |  |  |  |  |

Dabei wählt Sie mit der Maus zuerst die Funktion "key pressed" aus, anschließend die gewünschte Funktionstaste und bestätigen diese Angaben durch den Button "Hinzufügen". Bei der Abfrage der Tasten bitte die Funktion Key Pressed auswählen. Die Funktionen key down bzw. key up würden als Ergebnis immer wahr liefern solange die Taste betätigt bzw. losgelassen ist, währen die Funktion Key pressed pro Tastenbetätigung nur einmal das Ergebnis wahr liefert.

#### **Timerereignis:**

| 🊯 Ereignisdefinition zusammenstellen 📃 🗖 🗙                    |
|---------------------------------------------------------------|
| Tastatur Timer CAN Status Vergleich Andere                    |
| Timer-Ereignis                                                |
| TimerO over<br>Timer1 over<br>Timer2 over<br>Timer3 over      |
| Neues Event wurde an die Definition angehängt.<br>Hinzufügen! |
| EDefinition: t0                                               |
| CK Abbrechen ? Hilfe                                          |

Ihnen stehen insgesamt vier programmierbare Timer zur Verfügung. Jeder Timer lässt sich über den Befehl ts0(n) setzen und wird dann alle 100 ms dekrementiert. Wobei ts für set timer steht, die anschließende Zahl für die Timernummer also 0-3 und die Zahl in der Klammer für den Wert mit dem der Timer gesetzt wird (also z.B. 10 für 10\*100ms=1 Sekunde). Eine vollständige Beschreibung finden Sie in der Hilfefunktion. Wird der Zähler von dem Wert 1 auf 0 dekrementiert (Abfrage t0) wird einmalig das Ereignis als wahr erkannt.

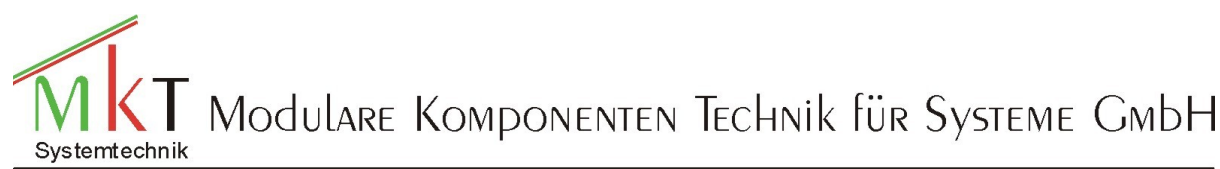

#### Programmiereinstieg MKT-View

#### Numerische Vergleiche:

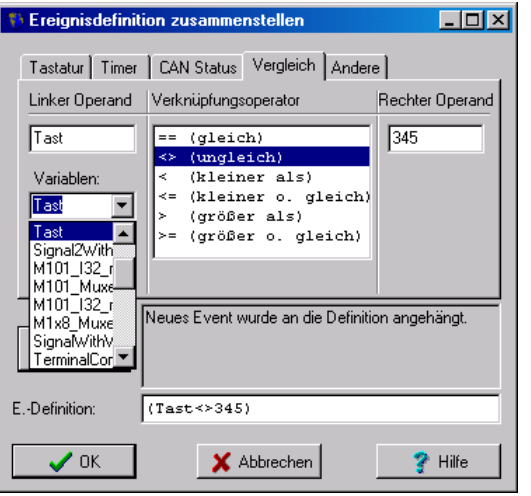

Sie können auch Signalvergleiche als Ereignisse programmieren. Dafür selektieren Sie sich die gewünschte Variable suchen sich dann den gewünschten Vergleichsoperanten und gegen dann den gewünschten rechten Vergleichswert ein. Als rechten Vergleichswert können Sie auch eine Variable eingeben (z.B. Bestimmung der max. Geschwindigkeit)

# Unter "andere Ereignisse" finden Sie dann noch:

| 🎨 Ereignisdefinition zusammenstellen 📃 🗆 🗙                                                                                                    |
|----------------------------------------------------------------------------------------------------|
| Tastatur       Timer       CAN Status       Vergleich       Andere         Andere Ereignisse         Entering Page         Leaving Page(quit) |
| Hinzufügen! Hier können Sie Teile der Event-Definition bearbeiten.                                                                            |
| V OK X Abbrechen Y Hilfe                                                                                                    |

Es können beim ersten Aufruf oder beim Verlassen der Seite einmal ein Ereignis ausgelöst werden.

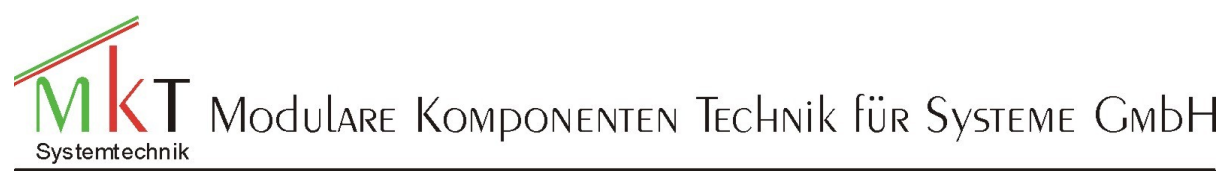

#### Programmiereinstieg MKT-View

# Funktion der globalen Ereignisse des Beispielprogramms:

| 🎨 P                                                         | Programmiertool für MKT-VIEW - C:\CanTermProgTool\Beispiel\Vorlage1.CVT                                                                                               |                                           |          |                           |              |  |  |  |
|-------------------------------------------------------------|----------------------------------------------------------------------------------------------------|-------------------------------------------|----------|---------------------------|--------------|--|--|--|
| <u>D</u> ate                                                | <u>D</u> atei <u>A</u> ssistent B <u>e</u> arbeiten Iransfer A <u>n</u> sicht <u>O</u> ptionen <u>W</u> erkzeuge Icon <u>R</u> un! <u>S</u> top! Reset! <u>H</u> ilfe |                                           |          |                           |              |  |  |  |
| CAN                                                         | CANdb-Daten Variablen Globale Events Seite #2 Seitenübersicht Symbole Einstellungen Textzeilen Fehler                                                                 |                                           |          |                           |              |  |  |  |
|                                                             |                                                                                                    |                                           |          |                           |              |  |  |  |
| Nr                                                          | Ereignis                                                                                                    | Reaktion                                  | -        | Ereignisdefinition        | Nr. 3        |  |  |  |
| 0                                                           | rot.lb                                                                                                    | pscan.prev                                |          | Ereignis kbl && (Tast==0) |              |  |  |  |
| 1                                                           | rot.rb                                                                                                    | pscan.next                                |          | E.hinzufügen              | E. entfernen |  |  |  |
| 2                                                           | kb0                                                                                                    | g"pagel"                                  |          |                           |              |  |  |  |
| 3                                                           | kbl && (Tast==0)                                                                                                    | di=!di                                    |          | Reaktion di=!di           |              |  |  |  |
| 4                                                           | kb2 && (Tast==0)                                                                                                    | <pre>@Licht=!Licht:bl(75+125*Licht)</pre> |          | ,<br>Discussions          | B. 4444      |  |  |  |
| 5                                                           |                                                                                                    |                                           | <b>_</b> | R.ninzutugen              | rk. entremen |  |  |  |
| Rückgg. Einfügen aus Katalog. [2,4] Entwanzen               |                                                                                                    |                                           |          |                           |              |  |  |  |
| Anwenden Löschen ? Hilfe Breakpoint auf dieses Event setzen |                                                                                                    |                                           |          |                           |              |  |  |  |
| Sim                                                         | Simulator Gestoppt Simulator aborted, ExitCode=-2                                                                                                    |                                           |          |                           |              |  |  |  |

Wenn Ereignis "rot.lb" dann Reaktion "pscan.prev". Beim Linksdrehen des Drehgebers wird bei jeder Rastung ein Ereignis ausgelöst. Die Reaktion darauf ist das die Seite aufgerufen wird, die vor der aktuellen Seite steht, wenn sie mit dem Flag

"Diese Seite gehört zur pscan-Sequenz" gekennzeichnet ist.

| Programmiertool für MKT-VIEW - C:\CanTermProgTool\Beispiel\Vorlage1.CVT         |                                                                                                    |            |  |  |  |  |  |  |  |
|---------------------------------------------------------------------------------|----------------------------------------------------------------------------------------------------|------------|--|--|--|--|--|--|--|
| <u>D</u> atei <u>A</u> ssistent B <u>e</u> arbeiten <u>T</u> ransfer A <u>r</u> | nsicht <u>O</u> ptionen <u>W</u> erkzeuge <u>I</u> con <u>R</u> un.! <u>S</u> top.! Reset.! <u>H</u> ilfe |            |  |  |  |  |  |  |  |
| CANdb-Daten Variablen Globale Events                                            | Seite #2 Seitenübersicht Symbole Einstellungen Textzeilen Fehler                                          |            |  |  |  |  |  |  |  |
| Definitions-Kopf Anzeigezeilen-Definitione                                      | n Event-Definitionen Weitere Kommandos                                                                    | 🔶 vorige 🚽 |  |  |  |  |  |  |  |
| Seitennummer: 2                                                                 | Eigenschaften der Anzeigeseite                                                                            |            |  |  |  |  |  |  |  |
| Seitenneme:                                                                     | Diese SEITE immer KOMPLETT neu zeichnen                                                                   |            |  |  |  |  |  |  |  |
| page3                                                                           | Eildschirm NICHT automatisch löschen (nur per Kommando)                                                   |            |  |  |  |  |  |  |  |
| Gruppen-Nr. 0                                                                   | Bildschirm NICHT aktualisieren wenn Tastaturpuffer voll                                                   |            |  |  |  |  |  |  |  |
| Untergruppe 0                                                                   | Tastaturpuffer NICHT löschen wenn Seite aufgerufen wird                                                   |            |  |  |  |  |  |  |  |
|                                                                                 | Umlaufende Tastatursteuerung bei "up" / "down"                                                            |            |  |  |  |  |  |  |  |
|                                                                                 | Invertierter Bildschirm (dunkler Hintergrund)                                                             |            |  |  |  |  |  |  |  |
|                                                                                 | Diese Seite gehört zur "pscan"-Sequenz                                                                    |            |  |  |  |  |  |  |  |
|                                                                                 | Aktualisierungsintervall (ms):                                                                            |            |  |  |  |  |  |  |  |
| Rückgg. Anwenden                                                                | Textfarbe (Vorgabe): 7                                                                                    |            |  |  |  |  |  |  |  |
| Simulator Gestoppt Simulator aborted, E                                         | ExitCode=-2                                                                                               |            |  |  |  |  |  |  |  |

Wenn Ereignis "rot.rb" dann Reaktion "pscan.next". Beim Rechtsdrehen des Drehgebers wird bei jeder Rastung ein Ereignis ausgelöst. Die Reaktion darauf ist das die Seite aufgerufen wird, die nach der aktuellen Seite steht, wenn sie mit dem Flag

"Diese Seite gehört zur pscan-Sequenz" gekennzeichnet ist.

Wenn das Ereignis "kb0" zutrifft (F1 wurde betätigt) zutrifft, wird die Seite mit dem Seitenname "page1" aufgerufen

Wenn das Ereignis "kb1 && (Tast==0)" zutrifft (F2 betätigt und interne Variable Tast==0), wird das Display invertiert oder wenn es invertiert war normal dargestellt.

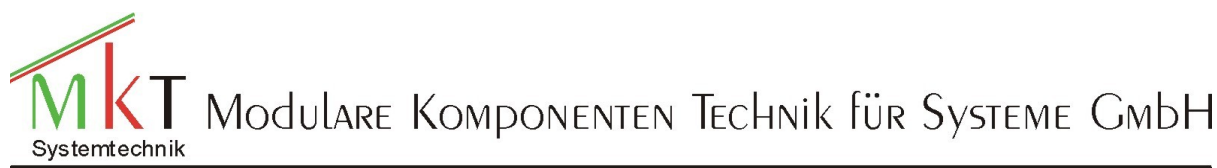

#### Programmiereinstieg MKT-View

Mit dem Befehl di=1 wird das Display invers dargestellt und mit di=0 normal.. Durch den Befehl != wird eine Invertierung ausgelöst. Der Befehl Tast==0 ist dafür da, um auf den Seiten wo die Funktionstasten 2 und 3 eine andere Funktion haben, diese Funktion zu sperren (auf diesen Seiten wird die interne Variable über ein Seitenevent auf 1 gesetzt und beim Verlassen auf 0).

| 🎨 P          | Programmiertool für MKT-VIEW - C:\CanTermProgTool\Beispiel\Vorlage1.CVT                                                                                                    |                                |                     |                    |                        |  |  |  |  |
|--------------|----------------------------------------------------------------------------------------------------|--------------------------------|---------------------|--------------------|------------------------|--|--|--|--|
| <u>D</u> ate | <u>D</u> atei <u>A</u> ssistent B <u>e</u> arbeiten <u>T</u> ransfer A <u>n</u> sicht <u>O</u> ptionen <u>W</u> erkzeuge <u>I</u> con <u>R</u> un! <u>S</u> top! Reset! <u>H</u> ilfe |                                |                     |                    |                        |  |  |  |  |
| CAN          | CANdb-Daten Variablen Globale Events Seite #7 Seitenübersicht Symbole Einstellungen Textzeilen Fehler                                                                                 |                                |                     |                    |                        |  |  |  |  |
| Def          | Definitions-Kopf Anzeigezeilen-Definitionen Event-Definitionen Weitere Kommandos                                                                                                    |                                |                     |                    |                        |  |  |  |  |
| Nr           | Ereignis                                                                                                    | Reaktion                       |                     | Ereignisdefinition | Nr. 29                 |  |  |  |  |
| 29           | Þđ                                                                                                    | @Tast=0                        |                     | Ereignis pq        |                        |  |  |  |  |
| 28           | pe                                                                                                    | @Tast=1                        |                     |                    | inzutiven Electron     |  |  |  |  |
|              |                                                                                                    |                                |                     |                    |                        |  |  |  |  |
|              |                                                                                                    |                                |                     | Reaktion @Tast=0   |                        |  |  |  |  |
|              |                                                                                                    |                                |                     | R.F                | inzufügen R. entfernen |  |  |  |  |
|              |                                                                                                    |                                |                     |                    |                        |  |  |  |  |
|              | Büsken blau                                                                                                    |                                |                     | Entwanzen          |                        |  |  |  |  |
| <u> </u>     | tuckgg. Neu                                                                                                    | Loscheit                       | 🔲 Breakpoint auf di | eses Event sel     |                        |  |  |  |  |
|              | Anwenden Kopieren Einfügen ? Hilfe Reaktion zum TESTEN jetzt ausführen                                                                                                    |                                |                     |                    |                        |  |  |  |  |
| Sim          | ulator Gestoppt                                                                                                    | Simulator aborted, ExitCode=-2 |                     |                    |                        |  |  |  |  |

Wenn das Ereignis "kb2 && (Tast==0) zutrifft (F3 betätigt und interne Variable Tast==0), wird die Displaybeleuchtungsstärke geändert mit den Befehlen @Licht=!Licht : bl(75+125\*Licht).

Bei diesem Ereignis werden zwei Befehle ausgelöst, die mit einem : getrennt sind. Der erste Befehl hat zur Folge, dass die interne Variable Licht entweder 0 oder 1 ist. Das hat zur folge, das innerhalb der Klammer des Befehles bl(n) n den Wert :

75+125\*0 also 75 hat oder 75+125\*1 also 200 hat.

# Ändern bzw. Ergänzen des Beispielprogramms

Sie können über das Registerblatt "Seitenübersicht" oder wenn sie eine Seite selektiert haben über die Buttons "vorige"/nächste" sich die zu editierende Seite anwählen. Die angewählte Seite wird im Simulationsfenster dargestellt.

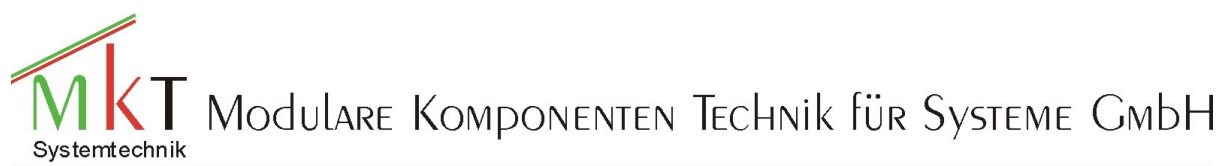

|                                                                                                    |                                           |         |                                                    |                             |                 |          |                       |                                             | -                                     |                                    |         |
|----------------------------------------------------------------------------------------------------|-------------------------------------------|---------|----------------------------------------------------|-----------------------------|-----------------|----------|-----------------------|---------------------------------------------|---------------------------------------|------------------------------------|---------|
| 🀑 P                                                                                                    | rogr                                      | ammi    | ertool für MKT-VIEW - C:                           | 3                           |                 |          |                       |                                             |                                       |                                    |         |
| <u>D</u> ate                                                                                                    | i <u>A</u>                                | ssister | nt B <u>e</u> arbeiten <u>T</u> ransfer A <u>i</u> | <u>n</u> sicht <u>O</u> pti | onen <u>W</u> e | rkzeuge  | <u>I</u> con <u>R</u> | n ! <u>S</u> top ! Reset ! <u>H</u> ilfe    |                                       |                                    |         |
| CAN                                                                                                    | ldb-D                                     | aten    | Variablen   Globale Events                         |                             |                 |          |                       |                                             |                                       |                                    |         |
| Det                                                                                                    | initio                                    | ns-Koj  | pf Anzeigezeilen-Definitione                       | en Event-D                  | efinitionen     | Vveitere | Komman                | os 📥 vorige 📩 nächste 🔶                     | J                                     |                                    |         |
| Nr                                                                                                    | х                                         | Y       | Text/AnzgKommando                                  | Var/Form                    | Zugriff         | Zeiche   | Fa_                   | Eigenschaften einer Anzeigezeile Nr. 4      |                                       |                                    |         |
| 0                                                                                                    | 207                                       | 7 0     | **                                                 | pcnt-l                      | 0               | 0        | \$ F                  | X-pos 8 🔹 Y-pos 90 🔹 Typ Text 💌             |                                       |                                    |         |
| 1                                                                                                    | 0                                         | 0       | Seite ** von                                       | pn                          | 0               | 0        | \$F                   | ZModus NORMAL (0)  Font 8*16 (5)            |                                       |                                    |         |
| 2                                                                                                    | 0                                         | 226     | Fl:Seitel F2:Invers/                               | ,                           | 0               | 0        | \$F                   | Variableexpression- Variable Read Only (0)  | 🚯 UPT-Simula                          | tor: "page1"                       | _ 🗆 🗵   |
| 3                                                                                                    | 8                                         | 50      | /0000000000000000000000000000000                   | Signall                     | 0               | 0        | \$ F                  | X-Zoom: 1 • Y: 2 • Farben: VG=-1 • HG= -1 • | Seite                                 | 01 von 07                          |         |
| 4                                                                                                    | 8                                         | 90      | / ^ ^ ^ ^ ^ ^ ^ ^ ^ ^ ^ ^ ^ ^ ^ ^ ^ ^ ^            | Signal2                     | ]0              | 0        | \$F                   | Text Symbol Schaltfläche Balken Diagramm    | Signa 14                              | - 0000 00                          |         |
| 5                                                                                                    | 8                                         | 130     | / ^ ^ ^ ^ ^ ^ ^ ^ ^ ^ ^ ^ ^ ^ ^ ^ ^ ^ ^            | Signal3                     | 0               | 0        | \$F ▼                 |                                             | JUSIYIIAII                            | ***                                |         |
| ┛                                                                                                    |                                           |         |                                                    |                             | 1               |          | ▶                     |                                             | Signa 12                              | =- <del>****</del> , <del>**</del> |         |
| Rückgg.         Neu         Löschen         [4, 5]         Basis         10         2         (2=binär, 8=oktal, 10=dezimal, 16=hex)         1 |                                           |         |                                                    |                             |                 |          |                       | Signal3                                     | =-****,**                             | -                                  |         |
| Anwenden Kopieren Einfügen Mehr 2                                                                                                    |                                           |         |                                                    |                             |                 |          |                       |                                             | · · · · · · · · · · · · · · · · · · · |                                    |         |
| Zeile als Menüeintraq verwenden (Var/Expr=Reaktion)                                                                                            |                                           |         |                                                    |                             |                 |          |                       |                                             | 📗 Signal4                             | =- <del>****</del> , <del>**</del> |         |
| Sirr                                                                                                    | Simulator Gestoppt APPL_MainInit() ready. |         |                                                    |                             |                 |          |                       |                                             | -<br>F1:Seite1 F                      | 2:Invers/Normal F3:Lic             | :ht 1/0 |

### Programmiereinstieg MKT-View

Verschieben eines Elements:

Sie selektieren das gewünschte Element mit der Maus im Simulationsfenster. Im Simulationsfenster wird das selektierte Element mit einem Rahmen versehen, Im Programmierformular wird in der Tabelle die entsprechende Zeile gekennzeichnet und im Formularteil "Eigenschaften einer Anzeigezeile" die entsprechenden Angaben eingeblendet. Nun können Sie das Element mit der Maus direkt im Simulationsfenster verschieben oder die gewünschten Koordinaten direkt im Programmierfenster ändern.

### **Editieren eines Anzeigeelements**

Ein selektiertes können Sie im Programmierfenster entsprechend Ihren Wünschen anpassen:

- 1. Verschieben (siehe oben)
- 2. den Zeichenmodus (Z-Modus) ändern, das heißt das Element normal, invers oder blinkend darstellen
- 3. Verschiedene Zeichensätze zuordnen über den Punkt "Font" (kleine oder große Zeichen)
- 4. Das Anzeigeelement zoomen
- 5. Ist dem Text ein numerischer Wert zugeordnet, so kann dieser in verschiedenen Zahlenbasen dargestellt werden

z.B. Basis 2 in Binärformat

6. Die Platzhalter für den numerischen Wert eines Signal kann angepasst werden z.B.:

\*\*\*\*.\*\* Floating Point max. 4 stellig ohne Vorzeichen mit 2 Nachkommastellen (vorlaufende Nullen werden unterdrückt)

-\*\*.\*\*\* Floating Point mit Vorzeichen max. 2 Stellen vor dem Komma und 3 Stellen nach dem Komma

\* \* \* \* \* \* \* \* wenn Sie auf Basis 2 umgestellt haben, wird ein Byte Bitweise dargestellt z.B.: 1 0 0 1 1 1 0 0

#### Löschen eines Anzeigeelements

Das Element, welches Sie löschen möchten mit der Maus selektieren und den Button "Löschen" im Programmierfenster betätigen.

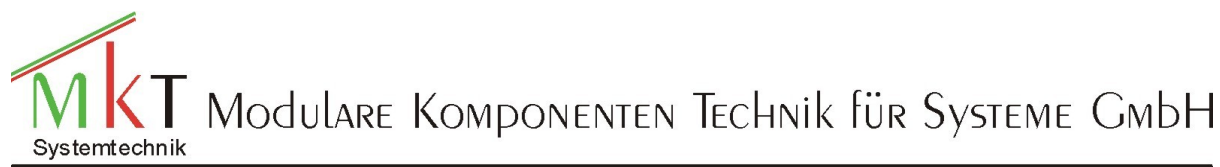

#### Programmiereinstieg MKT-View

#### **Kopieren eines Anzeigeelements**

Das Element, das Sie kopieren möchten mit der Maus selektieren und dann den Button "Kopieren" betätigen. Wenn das kopierte Element auf der gleichen Seite eingefügt werden soll anschließend den Button "Einfügen" betätigen. Das kopierte Element befindet sich unterhalb des Originals (mit der Maus verschieben und dann platzieren). Wenn das Element auf einer anderen Seite kopiert werden soll, die neue Seite aufrufen und dann den Button "Einfügen" betätigen.

### Neue Anzeigeelemente einfügen

Sie können bis zu 30 (Anzeigeelemente + Seitenevents +andere Kommandos) in Summe pro Seite abbilden. Das Einfügen eines neuen Anzeigeelementes leiten Sie durch die Betätigung des Buttons "Neu" ein:

| 😯 F                                                                                         | Programmertool fur MKT-VIEW - C:\CanTermProgTool\Beispiel\Vorlage1.CVT                                |     |                                                                                                    |          |         |        |      |                                              |          |
|---------------------------------------------------------------------------------------------|----------------------------------------------------------------------------------------------------|-----|----------------------------------------------------------------------------------------------------|----------|---------|--------|------|----------------------------------------------|----------|
| Datei Assistent Bearbeiten Transfer Ansicht Optionen Werkzeuge Icon Run! Stop! Reset! Hilfe |                                                                                                    |     |                                                                                                    |          |         |        |      |                                              |          |
| CAN                                                                                         | CANdb-Daten Variablen Globale Events Seite #1 Seitenübersicht Symbole Einstellungen Textzeilen Fehler |     |                                                                                                    |          |         |        |      |                                              |          |
| Det                                                                                         | Definitions-Kopf Anzeigezeilen-Definitionen Event-Definitionen Weitere Kommandos                      |     |                                                                                                    |          |         |        |      |                                              |          |
| Nr                                                                                          | x                                                                                                    | Y   | Text/AnzgKommando                                                                                                    | Var/Form | Zugriff | Zeiche | Fa_  | Eigenschaften einer Anzeigezeile Nr. 0       |          |
| 0                                                                                           | 207                                                                                                   | 0   | **                                                                                                    | pcnt-l   | 0       | 0      | \$ F | X-pos 207 + Y-pos 0 + Typ Text               |          |
| 1                                                                                           | 0                                                                                                    | 0   | Seite ** von                                                                                                    | pn       | 0       | 0      | \$F  | ZModus NORMAL (0) V Font 8*16 (5) V          |          |
| 2                                                                                           | 0                                                                                                    | 226 | Fl:Seitel F2:Invers/                                                                                                    |          | 0       | 0      | \$F  | Variableexpression- Variable Read Only (0)   |          |
| 3                                                                                           | 8                                                                                                    | 50  | / ^ ^ ^ ^ ^ ^ ^ ^ ^ / ^ ^ ^ ^ / ^ ^ / ^ ^ / ^ ^ / ^ / / ^ / ^ / | Signall  | 0       | 0      | \$F  | X-Zoom: 2 • Y: 2 • Farben: VG= -1 • HG= -1 • |          |
| 4                                                                                           | 8                                                                                                    | 90  | / ••••••••••••••••••••••••••                                                                                                    | Signal2  | 0       | 0      | \$F  | Text Symbol Schaltfläche Balken Diagramm     |          |
| 5                                                                                           | 8                                                                                                    | 130 | / ^ ^ ^ ^ ^ ^ ^ ^ ^ ^ ^ ^ ^ ^ ^ ^ ^ ^ ^                                                                                                    | Signal3  | 0       | 0      | \$F  |                                              |          |
|                                                                                             |                                                                                                    |     |                                                                                                    |          |         |        | ►    | III                                          |          |
| F                                                                                           | Rückgg. Basis 10 * (2=binär, 8=oktal, 10=dezimal, 16=hex)                                             |     |                                                                                                    |          |         |        |      |                                              |          |
| Ar                                                                                          | Anwenden K, Mehrere Textzeilen einfügen                                                               |     |                                                                                                    |          |         |        |      |                                              |          |
|                                                                                             | Menuezeilen einfügen Zeile als Menüeintraq verwenden (Var/Expr=Reaktion)                              |     |                                                                                                    |          |         |        |      |                                              | <u> </u> |
| Sim                                                                                         | Simulator Gest Icon (Schaltfläche) einfügen                                                           |     |                                                                                                    |          |         |        |      |                                              |          |

Durch diese Aktion wird ein Pop-Up-Fenster geöffnet aus dem Sie ein Anzeigeelement auswählen können. Das entsprechende Element wird dann oben links im Simulationsfenster platziert. Anschließend können Sie es dann verschieben und editieren.

#### Einfügen von Textelemente

Wird über den Punkt "Neue Textzeile einfügen" ausgelöst.

| Neue Textzeile                             | × |  |  |  |  |  |  |  |
|--------------------------------------------|---|--|--|--|--|--|--|--|
| Geben Sie den Text für die neue Zeile ein. |   |  |  |  |  |  |  |  |
| Verwende *** als Platzhalter für Ziffern.  |   |  |  |  |  |  |  |  |
|                                            |   |  |  |  |  |  |  |  |
| VOK X Abbrechen ? Hilfe                    |   |  |  |  |  |  |  |  |

Als Dummytext wird Ihnen beim erstenmal der Text \vvvvv = \*\*\*\*\*.\* angeboten. Sie können diesen Text nach Ihren Bedürfnissen anpassen und dann platzieren. Beim zweiten Aufruf "neue Textzeile einfügen" wird der zuletzt eingegebene Text als Dummytext abgebildet.

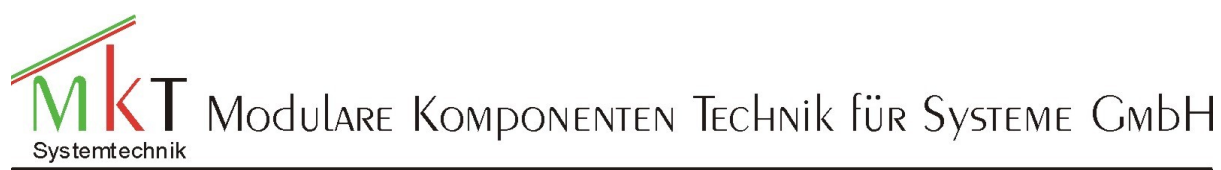

#### Programmiereinstieg MKT-View

### Einfügen einer Menüzeile

Sie haben die Möglichkeit Bedienermenü zu erzeugen. Dafür geben Sie zuerst die einzelnen Menütexte ein. Kennzeichnen dann die einzelnen Menüpunkte mit dem Flag

| Programmiertool für MKT-VIEW - C:\CanTermProgTool\Beispiel\Vorlage1.CVT                                                                                                    |                        |
|----------------------------------------------------------------------------------------------------|------------------------|
| <u>D</u> atei <u>A</u> ssistent B <u>e</u> arbeiten ∐ransfer A <u>n</u> sicht <u>O</u> ptionen <u>W</u> erkzeuge <u>I</u> con <u>R</u> un! <u>S</u> top! Reset! <u>H</u> ilfe                                                                                                    |                        |
| CANdb-Daten Variablen Globale Events Seite #8 Seitenübersicht Symbole Einstellungen Textzeilen Fehler                                                                                                    |                        |
| Definitions-Kopf Anzeigezeilen-Definitionen Event-Definitionen Weitere Kommandos                                                                                                    |                        |
| Nr       Var/Form       Zugriff       Zeiche       Farbe       Zoom       F         0       #0       0       \$FFFF       \$00       \$         Var/Form       Zugriff       Zeiche       France       Nr.       0         Var/Form       Zugriff       Zeiche       Fort       State       Typ       Text         Var/Form       Var/Fort       State       Var/Fort       State       Var/Fort       State       Var/Fort       State       Var/Fort       State       Var/Fort       State       Var/Fort       State       Var/Fort       State       Var/Fort       State       Var/Fort       State       Var/Fort       State       Var/Fort       State       State       Var/Fort       State       State       St | UPT-Simulator: "page8" |
| X-Loom:       V: V       Faroen: VG=1       HGE 1         Text       Symbol       Schattfläche       Balken       Diagramm         Menü       1         Basis       10 * (2=binär, 8=oktal, 10=dezimal, 16=hex)       Flags       Ausgangskanal beim Editieren aktualisieren         Anwenden       Kopieren       Einfügen       Mehr       ?                                                                                                    | Menii 1                |
| Simulator Gestoppt APPL_MainInit() ready.                                                                                                    |                        |

#### Anschließend kopieren Sie diesen Text n-Mal und verändern den Menütext

| Programmiertool für MKT-VIEW - C:\CanTermProg                                                                 | gTool\Beispiel\Vorlage1.CVT                                                                                                    |                         |
|----------------------------------------------------------------------------------------------------|----------------------------------------------------------------------------------------------------|-------------------------|
| $\underline{D}$ atei <u>A</u> ssistent B <u>e</u> arbeiten <u>T</u> ransfer A <u>n</u> sicht <u>O</u> ptioner | n <u>W</u> erkzeuge <u>I</u> con <u>R</u> un! <u>S</u> top! Reset! <u>H</u> ilfe                                                                                                    |                         |
| CANdb-Daten   Variablen   Globale Events   Seite #8   Seit                                                    | enübersicht Symbole Einstellungen Textzeilen Fehler                                                                                                    |                         |
| Definitions-Kopf Anzeigezeilen-Definitionen Event-Defin                                                       | tionen Weitere Kommandos                                                                                                    |                         |
| Nr X Y Text/AnzgKommando Var/Form :                                                                           | Eigenschaften einer Anzeigezeile Nr. 3                                                                                                    |                         |
| 0 83 83 Menü 1 /                                                                                              | X-pos 82 + Y-pos 106 + Typ Text                                                                                                    |                         |
| 1 83 83 Menü 1 4                                                                                              | ZModus NORMAL (0) <b>v</b> Font 8*16 (5) <b>v</b>                                                                                                    |                         |
| 2 81 127 Menü 3 4                                                                                             | Menu Event Hotkey #0                                                                                                    | UPT-Simulator: "page8"  |
| 3 82 106 Menü 2 4                                                                                             | X-Zoom: 0 • Y: 0 • Farben: VG= 1 • HG= 1 •                                                                                                    |                         |
|                                                                                                    | Text Symbol Schaltfläche Balken Diagramm                                                                                                    |                         |
|                                                                                                    | Menü 2                                                                                                    | Menü 1                  |
| Rückgg.     Neu     Löschen <pos>       Anwenden     Kopieren     Einfügen     Mehr     ?</pos>               | Basis       10 ★ (2=binär, 8=oktal, 10=dezimal, 16=hex)         Flags       Ausgangskanal beim Editieren aktualisieren         ✓ Zeile als Menüeintrag verwenden (Var/Expr=Reaktion) | <u>Menü 2</u><br>Menü 3 |
| Simulator Gestoppt APPL_MainInit() ready.                                                                     |                                                                                                    |                         |

Als letztes definieren Sie die Reaktion, die durch die Auswahl des Menüpunktes ausgelöst werden soll. Dies geschieht durch eine direkte Eingabe in das Feld "Menu-Event", oder der Zelle der Spalte Var/Formel(Ausdruck) oder

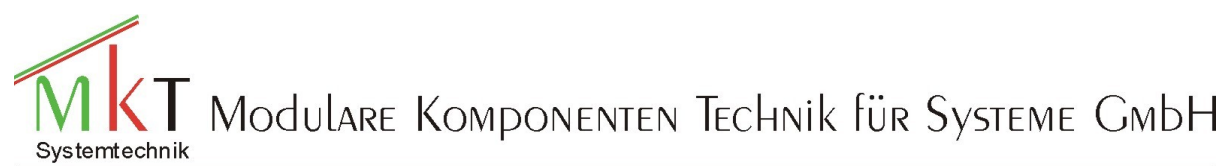

### Programmiereinstieg MKT-View

| Datei Assistent Bgarbeiten Iransfer Ansicht Optionen Werkzeuge Icon Bun! Stop! Reset! Hilfe         CANdb-Daten Variablen Globale Events Seite #8 Seitenübersicht Symbole Einstellungen Textzeilen Fehler         Definitions-Kopf Anzeigezeilen-Definitionen Event-Definitionen Weitere Kommandos         Nr Text/AnzgKommando Var/Formel(Ausdruck)         0 Menü 1         1 Menü 1         2 Menü 3         3 Menü 2       g"page0"                                                                                                    |
|----------------------------------------------------------------------------------------------------|
| CANdb-Daten       Variablen       Globale Events       Seite #8       Seitenübersicht       Symbole       Einstellungen       Textzeilen       Fehler         Definitions-Kopf       Anzeigezeilen-Definitionen       Event-Definitionen       Weitere Kommandos                                                                                                    |
| Definitions-Kopf       Anzeigezeilen-Definitionen       Event-Definitionen       Weitere Kommandos         Nr       Text/AnzgKommando       Var/Forme1 (Ausdruck)       Eigenschaften einer Anzeigezeile       Nr. 3         0       Menü 1       Image: State of the state of the state                                                             |
| Nr       Text/AnzgKommando       Var/Formel(Ausdruck)       Figenschaften einer Anzeigezeile       Nr. 3         0       Menü 1                                                                                                    |
| 0       Menů 1       :       X-pos 82 × Y-pos 106 ×       Typ       Text       ▼         1       Menů 1       :       Z-Modus       NORMAL (0) ▼       Font 8*16 (5) ▼         2       Menů 3       :       Menu Event g"page0"       Hotkey #0         3       Menů 2       g"page0"       X-Zoom:       0 × Y:       Farben: ∀G=1 × HG=1       HG=1                                                                                                    |
| 1       Menü 1       I       ZModus       NORMAL (0)       Font       S*16       (5)       Image: State state state |
| 2         Menü 3         Menu Event g"page0"         Hotkey #0           3         Menü 2         g"page0"         X-Zoom:         0 → Y:         0 → Farben: ∀G=1 → HG= -1 →                                                                                                    |
| 3 Menü 2 g"page0" X-Zoom: 0 • Y: 0 • Farben: VG=1 • HG= 1 •                                                                                                    |
|                                                                                                    |
| Text Symbol Schattfläche Balken Diagramm                                                                                                    |
| Menü 2                                                                                                    |
| Rückgg.     Neu     Löschen <pos>       Anwenden     Kopieren     Einfügen     Mehr         Einfügen     Mehr         Flags     Ausgangskanal beim Editieren aktualisieren       V     Zeile als Menüeintrag verwenden (Var/Expr=Reaktion)</pos>                                                                                                    |

durch ein Doppelklick in das Feld "Menu Event" durch den ein zusätzliches Eingabefenster geöffnet wird.

| Seitenumschaltung Andere Kommandos                                                                         |
|----------------------------------------------------------------------------------------------------|
| Seiten-Umschalt-Kommando Aufzurufende Seite ?                                                              |
| Call page<br>return to caller                                                                              |
| Hinzufügen! Wählen Sie eine Reaktionsmethode aus den<br>Listen, und fügen sie zum Definitionsstring hinzu. |
| Reaktions-Def.: g"page0"                                                                                   |
| CK Abbrechen ? Hilfe                                                                                       |

#### Hinzufügen von kleinen Bitmap-Grafiken ("Icons")

#### Abbilden eines einfachen Icons

| ۲  | Programm             | iertool für N | (KT-VIE)         | # - C:\k                             | (KT-Viev | w-Progr    | amme\    | Program   | nme\Sta        | tprogramm.CVT 📃 🗖                                | × |
|----|----------------------|---------------|------------------|--------------------------------------|----------|------------|----------|-----------|----------------|--------------------------------------------------|---|
| D  | atei <u>A</u> ssiste | nt Bgarbeit   | en <u>I</u> rans | fer A <u>n</u> si                    | cht Opt  | ionen      | ⊻erkzei, | ige [co   | n <u>B</u> un! | Stop! Reset! Hilfe                               |   |
| C. | ANdb-Daten           | Variablen     | Globale E        | ivents S                             | Seite #1 | Seitenük   | ersicht  | Symbo     | ile   Einste   | llungen Textzeilen Fehler                        |   |
| C  | efinitions-K         | opf Anzeige   | zeilen-De        | finitionen                           | Event-D  | efinitions | en   We  | itere Kon | nmandos        | - vorige rischate =                              |   |
| h  | Ir Var/Fo            | rm Zugrif:    | Zeiche           | Farbe                                | Zoom     | Font       | Basi     | Flags     |                | Eigenschaften einer Anzeigezeile Nr. 0           | - |
| C  |                      | 0             | 0                | \$FFFF                               | \$00     | 5          | 0        | 0         |                | X-pos 0 × Y-pos 0 × Typ Icon ¥                   | Ш |
|    |                      |               |                  |                                      |          |            |          |           |                | ZModus NORMAL (0) • Font 8*16 (5) •              |   |
|    |                      |               |                  |                                      |          |            |          |           |                | Variablenone v Zugriff Read Only (0) v           |   |
|    |                      |               |                  |                                      |          |            |          |           |                | X-Zoom: 0 × Y: 0 × Farben: VG= 1 × HG= 1 ×       |   |
|    |                      |               |                  |                                      |          |            |          |           |                | Text Symbol Schattfläche Baken Diagramm          |   |
|    |                      |               |                  |                                      |          |            |          |           |                | Icon-Name für diese Zeile, Default-Wert : hrlogo |   |
|    |                      |               |                  |                                      |          |            |          |           |                | Venn Variable/Wert 1 , zeige Icon:               |   |
|    | C                    |               |                  |                                      |          |            |          |           |                | V/enn Variable/Werl 2 , zeige Icon:              |   |
|    | Rückgg.              | Neu           | Löscher          | <pre> <pre> <pre> </pre></pre></pre> | ,        | 1          |          |           |                | Invertiertes Icon wenn Ausdruck <> 0:            |   |
| l  | Anwenden             | Kopieren      | Einfüger         | Mehr                                 | . ?      |            |          |           |                | diese Zeile immer komplett neu zeichnen          | - |
| Si | nulator Ge           | toppt APPL    | MainInit(        | ) ready.                             |          |            |          |           |                |                                                  |   |

Auf jeder Seite lassen sich Icons abbilden. Bevor Sie ein Icon einblenden können, müssen Sie es in das Programm importieren (siehe Menüpunkt *Icon*).

Abbilden verschiedener Icons in Abhängigkeit einer Variablen.

Sie haben des Weiteren die Möglichkeit, verschiedene Icons in Abhängigkeit einer Variablen anzuzeigen:

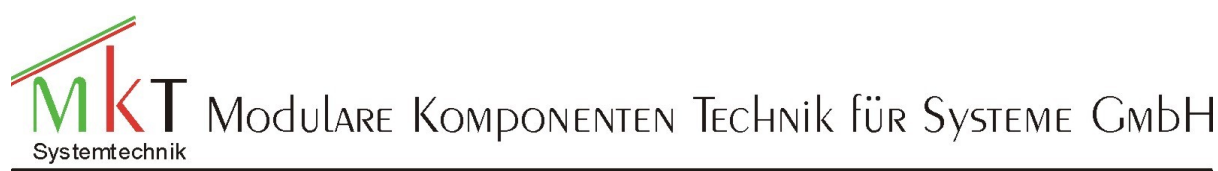

### Programmiereinstieg MKT-View

| Programmiertool für MKT-VIEW - C:\MKT-View-Programme\Programme\Startprogramm.CVT                      |
|----------------------------------------------------------------------------------------------------|
| Datei Assistent Bgarbeiten Iransfer Ansicht Optionen Werkzeuge (con Bun! Stop! Reset! Hilfe           |
| CANdo-Daten Variablen Globale Events Selte #1 Seltenübersicht Symbole Einstellungen Textzeiten Fehler |
| Definitions-Kopf Anzeigezeiten-Definitionen Event-Definitionen Wetere Kommandos                       |
| Nr. Var/Form Zugriff Zeiche Farbe Zoom Font Basis Flags Eigenschaften einer Anzeigezeite Nr. 0        |
| 0 X 0 0 ¢FFFF ¢00 5 0 0 X.pos 0 × Y.pos 0 × Typ Icon v                                                |
| ZModus NORMAL (0) V Font 8*16 (5) V                                                                   |
| Variable Zugniff Read Only (0) Variable                                                               |
| X-Zoom: 0 💌 Y:0 💌 Ferber: VGe-1 🔤 HGe -1 🔤                                                            |
| Text Symbol Schattläche Baken Diagramm                                                                |
| Icon-Name für diese Zeile, Default-Wert : Post_off                                                    |
| Venn Variable/Vent 1, zeige lcon: Post_zu                                                             |
| Venn Variable/Vert 2 , zeige loon: Posz_auf                                                           |
| Rückag, Neu., Löschen «pos»                                                                           |
| Anwenden Konieren Entimen Mehr 🤉                                                                      |
| Autweiden Kopieren Liniogen Inen                                                                      |
| Simulator Castoord APPI Mainfall() ready                                                              |

Die Bedingung, die hiermit programmiert wird, heißt:

Wenn X==1 ist, wird das ,Icon Post\_zu' angezeigt, wenn X==2 wird das ,Icon Post\_auf' angezeigt, sonst wird das ,Icon Post\_off' angezeigt.

Invertieren eines Icons in Abhängigkeit einer Variablen

| Togrammiertoor fur MKT-YTEW - C. MKT-YTEW-Frogramme/Frogramme/Startprogramm.CYT                      | - 비스         |
|----------------------------------------------------------------------------------------------------|--------------|
| Datei Assistent Bigarbeiten Iransfer Apsicht Optionen Werkzeuge Icon Bun! Stop! Reset! Hilfe         |              |
| CANdo-Daten Variablen Globale Events Seite #1 Setenübersicht Symbole Einstellungen Textzeiten Fehler |              |
| Definitions-Kopf Anzeigezeilen-Definitionen Event-Definitionen Weitere Kommandos                     | thate 🖘      |
| Hr X Y Text/AnzgKommando Var/Form Zugriff Zeiche Farbe Z Eigenschaften einer Anzeigezeile Nr. 0      |              |
| 0 0 0 \iPost_off,(v) X 0 0 %FFFF %( X-pos 0 - Y-pos 0 - Typ Icon                                     | <b>-</b>     |
| ZModus NORMAL (0) V Fort 8*16 (5)                                                                    | āl II        |
| Variable X Zugriff Read Only (0)                                                                     | J            |
| X-Zoom: 0 in Y: 0 in Ferbeni VGe 1 in H9e 1                                                          |              |
| Text Symbol Schattfäche Baken Diagramm                                                               |              |
| Icon-Name für diese Zeile, Default-Wert : Post_off                                                   | <b>al II</b> |
| Vienn Variable/Wert 1 , zeige loon:                                                                  | āl II        |
| Venn Variable/Werl 2 , zeige loon:                                                                   | āl II        |
| Rückgg, Neu., Löschen «pos»                                                                          | 1111         |
| Anwenden Konjeren Fintigen Mehr 2                                                                    | -1-1         |
|                                                                                                    |              |
| Simulator Gestoppt APPL_MainInit() ready.                                                            |              |

Das Icon wird automatisch invertiert, wenn  $x \neq 0$  ist

### **Definition eines Bargrafen (Balkendiagramm)**

Bargrafen können folgendermaßen aussehen:

| Horizontal and Vertical Bargraph Demo |
|---------------------------------------|
| no frames, no scale                   |
| one frame, no scale                   |
| frame, bottom scale                   |
| both frames & scales                  |
| Value: 0567                           |
| press F1 to return                    |

Ein Bargraf wird durch bestimmte Eigenschaften (properties) charakterisiert, die auf der Registerkarte *Anzeigezeilen-Definitionen* des Programmiertools eingestellt werden können. Weitere Optionen können nach Klicken auf den *Mehr*-Button in einem weiteren Fenster angezeigt werden. Variablenwerte können auch als Bargraf abgebildet werden. Die Eingabe erfolgt über den Button *Neu*.

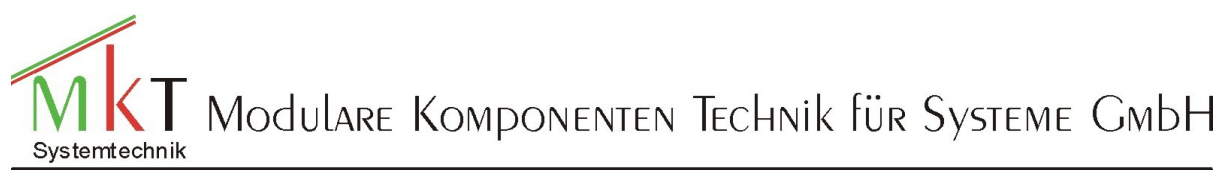

### Programmiereinstieg MKT-View

| Programmiertool für MKT-VIEW - C:\MKT-View-Programme\Programme\Startprogramme\Startprogramme\St |
|----------------------------------------------------------------------------------------------------|
| Dave Branceren Raganeseen Laurate, Alback Rhousen Meusande Icon Hrus Frank Icon Frank                                                                                                    |
| Cavado-baten   Vanaben   Globale Events   Setenubersiont   Symbole   Einstelungen   Textzellen   Ferrier                                                                                                    |
| Definitions-Kopf Anzeigezeilen-Definitionen Event-Definitionen Wetere Kommandos                                                                                                    |
| Hr X Y Text/AnzgKommando Var/Form Zugriff Zeiche Farbe Zr Eigenschaften einer Anzeigezeite Nr. 0                                                                                                    |
| 0 0 0 \bar(120,16,\$014,5,\$X 0 0 \$FFFF \$( X.pos 0 + Y.pos 0 + Typ Bargraph +                                                                                                    |
| ZModus NORMAL (0) - Font 8*16 (5) -                                                                                                    |
| Variable X Variable X Read Only (0) V                                                                                                    |
| X-Zoom: 0 x Y: 0 x Ferber: VG=4 x H3= 4 x                                                                                                    |
| Text Symbol Schottläche Beiken Diagramm                                                                                                    |
| Breite 120 Orient, horizontal VRDer                                                                                                    |
| Höhe 16 Rahmer inner frame 💌 min -100                                                                                                    |
| Striche 5 Skala bottom or right  max <sup>100</sup>                                                                                                    |
| Rückgg. Neu. Löschen (Col=3 row=1) Fül 1886EE Lösch \$1144 Label none V                                                                                                    |
| Anwenden Kopieren Einfügen Mehr ?                                                                                                    |
| Simulator Gestoppt APPL_MainInit() ready.                                                                                                    |

In diesem Fenster geben Sie die x- und y-Positionen ein, weisen dem Bargraf eine Variable zu und legen fest, ob für den Skalenbereich die min- und max-Werte der Variablen benutzt werden sollen.

Da es viele Darstellungsmöglichkeiten für einen Bargrafen gibt, kann mit dem Button *Mehr* ein zusätzliches Fenster geöffnet werden:

| Eigenschaften ei              | nes Balkendiagramm                                    | \$                                                |
|-------------------------------|-------------------------------------------------------|---------------------------------------------------|
| Breite 120                    | Skalenbereich                                         | Vorschau                                          |
| Höhe 16                       | min 100                                               |                                                   |
| Fülen \$BBEE<br>Lösche \$1144 | Balkenursprung<br>© min-Wert                          |                                                   |
| Farbe #1<br>Farbe #2          | C ander:0                                             |                                                   |
| B. Anzeige-Typ                | Zielwert/Peak-Anzg.<br>Indikator-Typ+Stil<br>Zielwert |                                                   |
| O Nadel                       | keine Anzeige 💌                                       | aktueller Testwert 92.0                           |
| C Streifen                    | Wert 0                                                | Orient. horizontal 💌 Beschriftung keine Schrift 💌 |
| C Klotz (Block)               | Füllmuster \$554A                                     | Rahmer innerer Rahmen 💌 Skala unten oder rechts 💌 |
|                               |                                                       | V OK Y Abbrechen Y Hife                           |

In diesem Fenster können Sie die restlichen Definitionen durchführen:

- *Breite* und *Höhe* des Bargrafen
- Anzahl der Teilstriche (Striche)des Bargrafen
- Skalenbereich: Sie können anwählen, ob die min- und max-Werte der Variablen als Skalenbereich genutzt werden sollen, oder wenn Sie ein bestimmter Bereich der Variable interessiert, können Sie den entsprechenden Bereich manuell eingeben (Spreizen)
- Sie können das Füll und Löschmuster verändern
- Sie können den Balkenursprung verändern:
  - min-Wert: Der Balken wird aus der Richtung des min-Wertes gefüllt
  - max-Wert: Der Balken wird aus der Richtung des max-Wertes gefüllt
  - *andere*: Werte hier können Sie eine Zahl zwischen den min- und max-Wert ein
    - geben (meistens 0) jetzt läuft der Balken von rechts nach links wenn der Wert kleiner als 0 ist oder von links nach rechts wenn der Wert größer als 0 ist
  - Sie können den Anzeigetyp festlegen (*B.-Anzeige-Typ*)
- Sie können einen Zielwert programmieren und in verschiedener Art und Weise anzeigen lassen (Zielwert/Peak-Anzg.)
- Sie können die Orientierung definieren horizontal oder vertikal (Orient.)
- Sie können verschiedene Rahmentypen festlegen (*Rahmen*)
- Sie können eine Beschriftung des Bargrafen anwählen (*Beschriftung*)

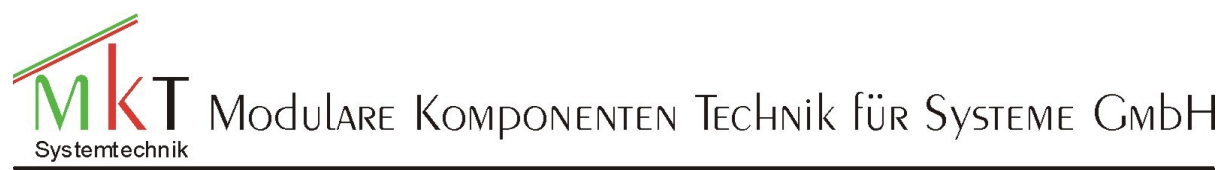

#### Programmiereinstieg MKT-View

Kombinieren eines Bargrafen mit einem vorlaufenden Text + numerischer Anzeige

Sie können einen Bargraf auch mit einem Text kombinieren. Dafür geben Sie als erstes den Bargrafen ein:

| Eigenschaften ei     | ines Balkendiagramm                       | s x                                               |
|----------------------|-------------------------------------------|---------------------------------------------------|
| Breite 240           | Skalenbereich                             | Vorschau                                          |
| Höhe 32<br>Striche 5 | min -100<br>max 100                       |                                                   |
| Füllen \$BBEE        | Balkenursprung                            |                                                   |
| .ösche \$1144        | C max-Wert                                | -100                                              |
| rarbe #1<br>Farbe #2 | C anders 0                                |                                                   |
| B. Anzeige Typ       | Zielwert/Peak-Anzg.<br>Indikator-Typ+Stil |                                                   |
| C Nadel              | Zielwert •                                |                                                   |
| C Straiten           | Keine Anzeige                             | aktueller Testwert •76.0                          |
| C was made           | Wert U                                    | Orient. horizontal  Beschriftung klein            |
| U Klotz (Block)      | Füllmuster \$55AA                         | Rahmet innerer Rahmen 💌 Skala unten oder rechts 💌 |
|                      |                                           | CK X Abbrechen Y Hilfe                            |

Danach wählen Sie die das Karteiblatt "Text" aus:

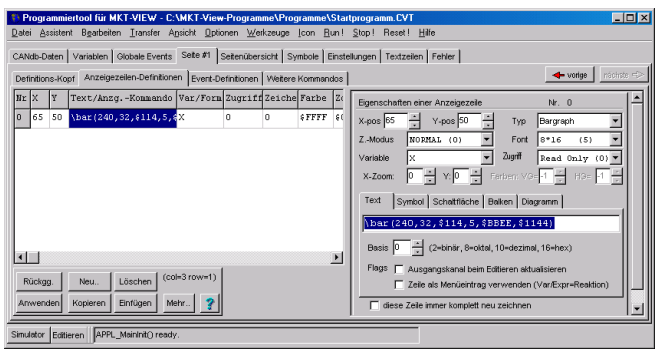

und geben dann den gewünschten Text vor dem \bar ein

| Programmiertool für MKT-VIEW - C:\MKT-View-Programme\Programme\Star              | programm.CVT                                        |                             |
|----------------------------------------------------------------------------------|-----------------------------------------------------|-----------------------------|
| Datei Assistent Bearbeiten Iransfer Ansicht Optionen Werkzeuge Icon Bun!         | Stop! Reset! Hilfe                                  |                             |
| CANdo-Daten Variablen Globale Events Seite #1 Seitenübersicht Symbole Einste     | lungen Textzeilen Fehler                            |                             |
| Definitions-Kopf Anzeigezeilen-Definitionen Event-Definitionen Weitere Kommandos | 🔶 vorige 👘                                          |                             |
| Nr X Y Text/AnzgKonmando Var/Form Zugriff Zeiche Farbe Zo                        | Eigenschaften einer Anzeigezeile Nr. 0              |                             |
| 0 65 50 \vvv -****\uuu\n\barX 0 0 \$FFFF \$(                                     | X-pos 65 🔆 Y-pos 50 🗧 Typ Bargraph 💌                |                             |
|                                                                                  | ZModus NORMAL (0) - Font 8*16 (5) -                 | 🕚 UPT-Simulator: "MainMenu" |
|                                                                                  | Variable X Zugrff Read Only (0)                     |                             |
|                                                                                  | X-Zoom: 0 * Y:0 * Ferber: VO=1 * HO: 1 *            |                             |
|                                                                                  | Text Symbol Schattfläche Balken Diagramm            | X +0095                     |
|                                                                                  | \vvv -****\uuu\n\bar(240,32,\$114,5,\$BBEE,         |                             |
|                                                                                  | Basis 0 (2=binär, 8=oltal, 10=dezimal, 16=hex)      | i=100                       |
|                                                                                  | Flags E Ausgangskapal beim Editieren aktualisieren  |                             |
| Rückgg. Neu. Löschen (col=3 row=1)                                               | Zeile als Menüeintrag verwenden (Var/Expr=Reaktion) |                             |
| Anwenden Kopieren Einfügen Mehr                                                  | diese Zeile immer komplett neu zeichnen             |                             |
| Simulator Editieren APPL_MainInit() ready.                                       |                                                     |                             |

als Zeichen für eine neue Zeile zwischen dem Text und den Bargrafen gilt n

Dieser Text/Bargraf lässt sich wieder gut kopieren und wird durch eine einfache Neuzuordnung der Variable angepasst.

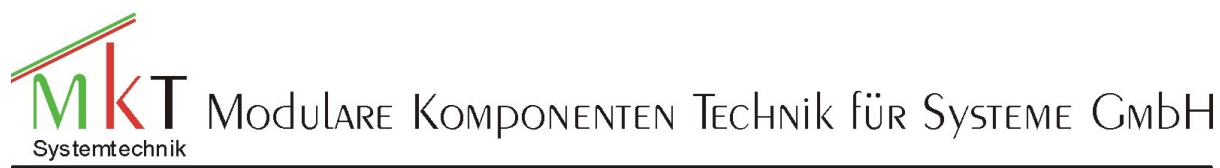

#### Programmiereinstieg MKT-View

#### Einfügen eines y(t) bzw. y(x) Diagramms

Auf dem MKT-View+ können max. 8 Diagrammkanäle genutzt werden. Auf jeder Seite kann max. ein Diagramm abgebildet werden, das über die Funktion, geteilte Flächen, in mehrere Diagramme geteilt werden kann. Die Kanäle können auf verschiedene Seiten aufgeteilt werden. Es gilt dann auf allen Seiten die gleiche Zeitbasis.

Erstellung eines y(t) Diagramms

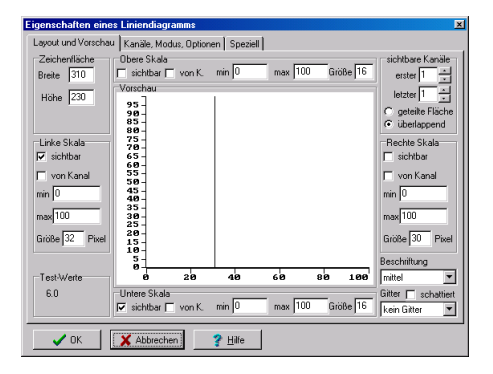

Zur Programmierung des Diagramms wird ein separates Fenster geöffnet, in dem die Programmierung durchgeführt wird.

- 1. Festlegung der Diagrammgröße
- 2. Als nächstes wird die Anzahl der Kanäle festgelegt durch die Angabe der sichtbaren Kanäle erster bzw. letzter sichtbarer Kanal.
- 3. Als nächstes bestimmen Sie, ob alle Kanäle in einem Diagramm dargestellt werden sollen oder ob jeder Kanal ein separates Diagramm zugewiesen bekommen soll.
- 4. Jetzt weisen Sie jedem Kanal eine Variable zu Die Reihenfolge der Eingabe entspricht der Reihenfolge der Abbildung

| Y(t)            | 40                  | ± *10m:  | 10       | 10 Punkt | e          |   | Anwende         |
|-----------------|---------------------|----------|----------|----------|------------|---|-----------------|
| Kanäle<br>Kanal | Quelle (Var/Ausdr.) | min-Wert | max-Wert | Normwert | Kurvenstil | - | Variablen       |
| 1 *             | A                   | 0        | 200      | 0        | Dots       | - | + Namen+Bereich |
| 2 ×             | в                   | -50      | 50       | 0        | Dots       |   | ×               |
| 3 ×             | С                   | 0        | 100      | 0        | Dots       |   | ž               |
| 4               | A                   | -32768   | 32767    | 0        | Dots       |   | A<br>B          |
| 5               | в                   | -32768   | 32767    | 0        | Dots       |   | C               |
| 6               | с                   | -32768   | 32767    | 0        | Dots       |   |                 |
| 7               |                     | 0        | 100      | 0        | Dots       |   |                 |
| _               |                     |          |          |          |            | Ŧ |                 |

6. Jetzt wird die Zeitbasis für die x-Achse bestimmt. Die Punkte 4 und 5 müssen zwingend durch eine Betätigung des Buttons *Anwenden* bestätigt werden

1.

5.

Eine andere Methode ist die, dass sie die obere linke Ecke des Diagramms mit der Maus verschieben

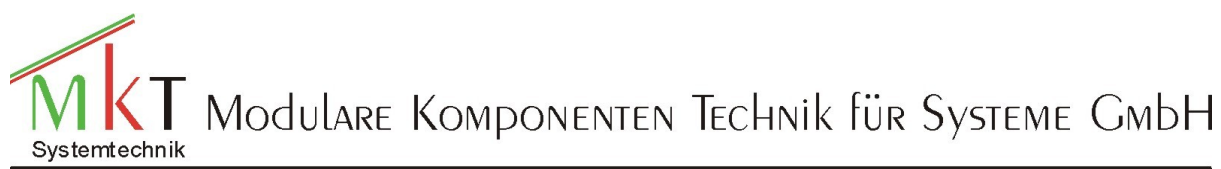

### Programmiereinstieg MKT-View

Als nächstes bestimmen Sie den Kurvenstil, in dem Sie in das entsprechende Feld der Spalte *Kurvenstil* doppelklicken

| .ayout u       | nd Vorschau Nar    | iale, modus, up      | nonen   Sp   | ezieli                 |               |                                    |
|----------------|--------------------|----------------------|--------------|------------------------|---------------|------------------------------------|
| Anzeig<br>Y(t) | emodus Ze          | eitbasis<br>0 🚽 ×10m | s 10         | chleuchter<br>10 Punkt | e             | 💥 Anwenden                         |
| Kanäle         |                    |                      |              |                        |               | Variablen                          |
| Kanal          | Quelle (Var/Aus    | dr.) min-Wert        | max-Wert     | Normwert               | Kurvenstil    | 🔺 🔶 Kopiere Namen                  |
| 1 ×            | A                  | 0                    | 200          | 0                      | Line, normal  | ← Namen+Bereich                    |
| 2 ×            | В                  | -50                  | 50           | 0                      | Gray (filled) | ×                                  |
| 3 ×            | С                  | 0                    | 100          | 0                      | Dots          | Y z                                |
| 4              | A                  | -32768               | 32767        | 0                      | Dots V Pu     | inkte<br>ijen normal               |
| 5              | В                  | -32768               | 32767        | 0                      | Dots Lir      | nien,gepunktet                     |
| 6              | С                  | -32768               | 32767        | 0                      | Dots Lir      | ien,gestrichelt<br>aues Füllmuster |
| 7              |                    | 0                    | 100          | 0                      | Dots So       | hwarz gefülk                       |
|                | _                  |                      |              |                        | _             | <b>T</b>                           |
| linuair        | Die KANÄLE vind.   | eine olohale Re      | Rource ver   | uandat un              | ALLEN Diag    | ammen auf ALLEN Saiten I           |
| Die            | im aktuellen Diagi | amm sichtbarer       | n Kanäle sin | d mit einem            | Sternchen (*) | markiert.                          |
|                |                    | 1                    |              | 1                      |               |                                    |

• Mit der nächsten Eingabe bestimmen Sie, ob die Skaleneinteilung von den min- und max- Werten der Variablen abgeleitet werden soll. Wenn Sie eine Spreizung des Bereiches durchführen möchten, können Sie die min und max Werte auf der Seite *Kanäle, Modus, Optionen* anpassen

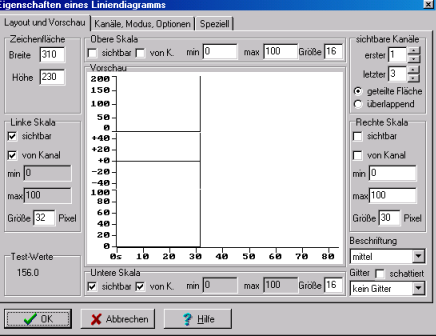

Zusätzlich können Sie die Größen der Skalenbereiche anpassen und bestimmen, ob diese abgebildet werden sollen.

#### Einfügen eines y(x) Diagramms

Die Anwahl des Diagrammtyps geschieht auf der Kanal, Modus Optionen-Karteiseite

| Layout un         | d Vorschau Kanäle                            | , Modus, Op                  | tionen Sp                  | eziell                    |                           |                    |                              |
|-------------------|----------------------------------------------|------------------------------|----------------------------|---------------------------|---------------------------|--------------------|------------------------------|
| Anzeige<br>Y(t)   | modus Zeitba                                 | asis                         | Na<br>10                   | chleuchter<br>0 Punkti    | ,                         |                    | 💥 Anwenden                   |
| - XN              |                                              |                              |                            |                           |                           | -                  | Variablen                    |
| Kanal             | Quelle (Var/Ausdr.)                          | mn-Wert                      | max-Wert                   | Normwert                  | Kurvenstil                | <b>1</b>           | <> Kopiere Namen             |
| 0                 |                                              | 0                            | 100                        | 0                         | Dats                      |                    | <>> Namen+Bereich            |
| 1 *               |                                              | 0                            | 100                        | 0                         | Dots                      |                    | ×                            |
| 2                 |                                              | 0                            | 100                        | 0                         | Dats                      |                    | A<br>B                       |
| 3                 |                                              | 0                            | 100                        | 0                         | Dats                      |                    |                              |
| 4                 |                                              | 0                            | 100                        | 0                         | Dots                      |                    |                              |
| 5                 |                                              | 0                            | 100                        | 0                         | Dots                      |                    |                              |
| 6                 |                                              | 0                            | 100                        | 0                         | Dots                      |                    |                              |
| 7                 |                                              | 0                            | 100                        | 0                         | Dots                      | -                  |                              |
| Hinweis: D<br>Die | )ie KANÄLE sind eine<br>im aktuellen Diagram | e globale Re<br>m sichtbaren | source, veru<br>Kanäle sin | vendet vor<br>d mit einem | ALLEN Diag<br>Stemchen (* | gramme<br>) markie | n auf ALLEN Seiten I<br>ert. |
|                   | ОК 🗙 АЬЬ                                     | rechen                       | ? Hill                     |                           |                           |                    |                              |

Die Anzahl der sichtbaren Kanale muss 2 sein (letzter Kanal – erster Kanal =1). Der Kurvenstil der beiden Kanäle muss Linie normal sein

Mit der Eingabe Nachleuchten geben Sie vor, nach wie viel gezeichneten Elementen das älteste wieder gelöscht wird.

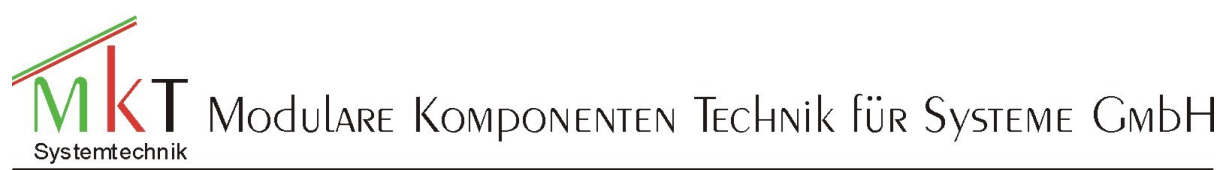

### Programmiereinstieg MKT-View

| igenscha                 | ften eines Lin                       | iendiagramms                        |                            |                           |                             |                            | ×             |
|--------------------------|--------------------------------------|-------------------------------------|----------------------------|---------------------------|-----------------------------|----------------------------|---------------|
| Layout un                | d Vorschau Ka                        | näle, Modus, Op                     | tionen Sp                  | eziell                    |                             |                            |               |
| Anzeiger<br>X/Y          | modus Z                              | eitbasis<br>30 🕂 *10ms              | Na<br>10                   | chleuchter<br>0 Punkti    |                             |                            | 🔆 Anwenden    |
| Kanäle                   |                                      |                                     |                            |                           |                             | Variab                     | len           |
| Kanal                    | Quelle (Var/Au                       | dr.) min-Wert                       | max-Wert                   | Normwert                  | Kurvenstil                  | <u>►</u> ←                 | Kopiere Namen |
| 0                        |                                      | 0                                   | 100                        | 0                         | Dots                        | -                          | Namen+Bereich |
| 1 " (X)                  | A                                    | -50                                 | 50                         | 0                         | Line, normal                | ×                          |               |
| 2 * (Y)                  | в                                    | 0                                   | 100                        | 0                         | Line, normal                | AB                         |               |
| 3                        |                                      | 0                                   | 100                        | 0                         | Dots                        |                            |               |
| 4                        |                                      | 0                                   | 100                        | 0                         | Dots                        |                            |               |
| 5                        |                                      | 0                                   | 100                        | 0                         | Dots                        |                            |               |
| 6                        |                                      | 0                                   | 100                        | 0                         | Dots                        |                            |               |
| 7                        |                                      | 0                                   | 100                        | 0                         | Dots                        | -                          |               |
| ,<br>Hinweis: D<br>Die i | )ie KANÄLE sind<br>im aktuellen Diag | eine globale Re<br>gramm sichtbaren | source, veru<br>Kanäle sin | vendet vor<br>d mit einem | ALLEN Diag<br>Sternchen (*) | rammen auf AL<br>markiert. | LEN Seiten I  |
|                          | ок 🛛 🗶                               | Abbrechen                           | <mark>?</mark> Наб         | •                         |                             |                            |               |

### Löschen, Kopieren und Einfügen von neuen Seiten

Wenn Sie Seiten löschen oder Seiten einfügen möchten, wählen Sie bitte das Registerblatt "Seitenübersicht" aus:

| Programmiertool für MKT-VIEW - C:\CanTermProgTool\Beispiel\Vorlage1.CVT                                                                                                    | _ 0          | × |  |  |  |  |  |  |
|----------------------------------------------------------------------------------------------------|--------------|---|--|--|--|--|--|--|
| <u>D</u> atei <u>A</u> ssistent B <u>e</u> arbeiten <u>I</u> ransfer A <u>n</u> sicht <u>O</u> ptionen <u>W</u> erkzeuge <u>I</u> con <u>R</u> un! <u>S</u> top! Reset! <u>H</u> ilfe |              |   |  |  |  |  |  |  |
| CANdb-Daten Variablen Globale Events Seite #6 Seitenübersicht Symbole Einstellungen Textzeilen Fe                                                                                     | hler         |   |  |  |  |  |  |  |
| Aktualisieren Menü Neue Seite aus Galerie Seite1: "page1" 🗖 Anze                                                                                                    | ige stauchen |   |  |  |  |  |  |  |
| Initiali Seite 01 uSeite 02 uSeite                                                                                                    | :03 v        | - |  |  |  |  |  |  |
|                                                                                                    |              |   |  |  |  |  |  |  |
| Soite 04 uSoite 05 uSoite 06 uSoite                                                                                                    | 07           |   |  |  |  |  |  |  |
| DELLE DI VDELLE DJ VDELLE DU VDELLE                                                                                                    | er v         |   |  |  |  |  |  |  |
| Cignal1 -************************************                                                                                                    |              |   |  |  |  |  |  |  |
|                                                                                                    |              |   |  |  |  |  |  |  |
|                                                                                                    |              |   |  |  |  |  |  |  |
|                                                                                                    |              | - |  |  |  |  |  |  |
| Simulator Gestoppt APPL_MainInit() ready.                                                                                                    |              |   |  |  |  |  |  |  |

#### Löschen einer Seite

Für das Löschen einer Seite, selektieren Sie die zu löschende Seite mit der Maus (roter Rahmen) und betätigen dann den Button "Menü" und wählen den Punkt "Lösche Seite" aus.

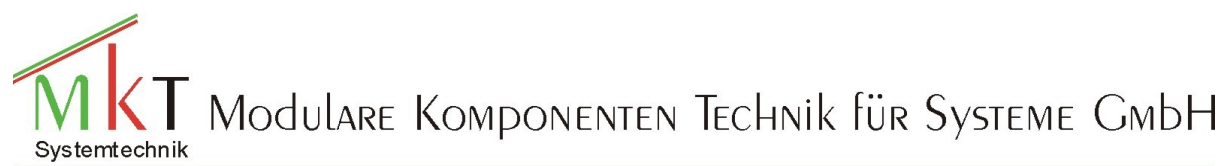

#### Programmiereinstieg MKT-View

| 🚯 Programmiertool für MKT-V                                  | /IEW - C:\CanTermProgTool\Beispiel\Vorlage1.CVT                                                                          |   |
|--------------------------------------------------------------|----------------------------------------------------------------------------------------------------|---|
| <u>D</u> atei <u>A</u> ssistent B <u>e</u> arbeiten <u>T</u> | ransfer A <u>n</u> sicht <u>O</u> ptionen <u>W</u> erkzeuge <u>I</u> con <u>R</u> un! <u>S</u> top! Reset! <u>H</u> ilfe |   |
| CANdb-Daten Variablen Globa                                  | ale Events   Seite #6   Seitenübersicht   Symbole   Einstellungen   Textzeilen   Fehler                                  |   |
| Aktualisieren Menü                                           | Erzeuge neue, leere Seite (2000) (Anzeige stauchen                                                                       |   |
| Initiali                                                     | Lösche Seite (delete)<br>Kopiere Seite in Puffer (copy)<br>Einfügen der Seite aus dem Puffer (insert)<br>Simme 14        | 1 |
| Seite 04 (                                                   | hole Seite aus Galerie (get)<br>Übertrage diese Seite in die Galerie (put) <b>06 USeite 07 v</b>                         |   |
| Signa 14                                                     | Finde eine Seite mit bestimmtem Namen<br>Anzeigeseite "page6" umbenennen (rename)                                        |   |
|                                                              | (keine Menüzeilen vorhanden)<br>Prüfen und Ändern der Variablen-Referenzen                                               | _ |
| Simulator Gestoppt APPL_M                                    | lainInit() ready.                                                                                                    |   |

Sie haben folgende Möglichkeiten neue Seiten in Ihr Anzeigeprogramm einzufügen:

#### Kopieren einer Seite aus dem aktuellen Programm

Für das Kopieren einer Seite, selektieren Sie die zu kopierende Seite mit der Maus (roter Rahmen) und betätigen dann den Button "Menü" und wählen den Punkt "Kopiere diese Seite in den Buffer" aus.

| Programmiertool für MKT-V                                      | /IEW - C:\CanTermProgTool\Beispiel\Vorlage1.CVT                                                                          | <u> </u> |
|----------------------------------------------------------------|----------------------------------------------------------------------------------------------------|----------|
| <u>D</u> atei <u>A</u> ssistent B <u>e</u> arbeiten <u>T</u> i | ransfer A <u>n</u> sicht <u>O</u> ptionen <u>W</u> erkzeuge <u>I</u> con <u>R</u> un! <u>S</u> top! Reset! <u>H</u> ilfe |          |
| CANdb-Daten Variablen Globa                                    | ale Events   Seite #7   Seitenübersicht   Symbole   Einstellungen   Textzeilen   Fehler                                  |          |
| Aktualisieren                                                  | Erzeuge neue, leere Seite                                                                                                |          |
| Initiali                                                       | Lösche Seite (delete)<br>Kosiere Seite in Putter (scoul)<br>Notice Seite in Putter (scoul)                               |          |
|                                                                | Einfügen der Seite aus dem Puffer (insert)                                                                               |          |
|                                                                | hole Seite aus Galerie (get) - Ciana 14 -                                                                                |          |
| Seite 04 u                                                     | Obertrage diese Seite in die Galerie (put)                                                                               |          |
|                                                                | Finde eine Seite mit bestimmtem Namen                                                                                    |          |
| Ciona 14                                                       | Anzeigeseite "" umbenennen (rename)                                                                                      |          |
|                                                                | (keine Menüzeilen vorhanden)                                                                                             |          |
|                                                                | Prüfen und Ändern der Variablen-Referenzen                                                                               |          |
|                                                                |                                                                                                    |          |
| Simulator Gestoppt APPL_M                                      | ainInit() ready.                                                                                                    |          |

Anschließend selektieren Sie die Seite, vor dem die Seite eingefügt werden soll, dann wählen Sie den Punkt ""Einfügen der Seite aus dem Puffer" aus.

#### Kopieren einer Seite aus der Galerie

Sie selektieren die Seite vor der die neue Seite eingefügt werden soll (roter Rahmen). Anschließend betätigen Sie den Button "aus Galeie". Und wählen sich aus der passenden Unterdirektorie die gewünschte Seite aus (der Dateityp muss auf .pag stehen).

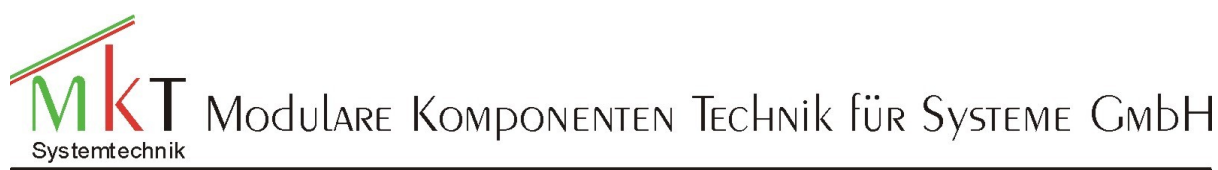

#### Programmiereinstieg MKT-View

| Wählen Sie eine Seite aus der Galerie.                       |                                                                   |                                                                                                    |
|--------------------------------------------------------------|-------------------------------------------------------------------|----------------------------------------------------------------------------------------------------|
| Laufwerk E C: [<br>Datei-Typ Terminal Display Pages (*, pag) | <b>Seite</b> 2<br>Signal1                                         | >9 von >9<br>+>99.99 U/min                                                                                        |
| Dateiname 3Signale_num.pag                                   | -2147483648<br>Signal2                                            | -2147483648<br>+>99.99 U/nin                                                                                      |
| Carl Bargraphs_Seiten                                        | -2147483648<br>Signal4                                            | -2147483648<br>+>99.99 U/min                                                                                      |
|                                                              | -2147483648<br>F1:Seite1 F2:                                      | -2147483648<br>-2147483648<br>                                                                                    |
|                                                              | enter you<br>Author:Hor<br>Remarks:A<br>mit Loggers<br>Anzeige vo | rdescription here⊳<br>st Habermann<br>wwahl über Drehgeber<br>statusanzeige,<br>n 3 Signalen mit numerischen Wert |
| 🗸 OK 🗶 Abbrechen 🍞 <u>H</u> ilfe                             |                                                                   | -                                                                                                    |

Die Zuweisung der Signale erfolgt wie auf den ersten Seiten beschrieben.

#### Kopieren einer Seite aus einem bestehenden Programm

Sie selektieren die Seite vor der die neue Seite eingefügt werden soll (roter Rahmen). Anschließend betätigen Sie den Button "aus Galeie". Und wählen sich aus der passenden Unterdirektorie die gewünschte Seite aus (der Dateityp muss auf .cvt stehen).

| wanien sie eine seite aus der dalerie. | ×                                   |
|----------------------------------------|-------------------------------------|
| Laufwerk 🔲 C: [                        | Pouer Teet                          |
| Datei-Typ CVT Program Files (*.cvt)    | <u>10MCI.41C21</u>                  |
| Dateiname cdb_tst1.cvt                 |                                     |
| C:\<br>CanTermProgTool                 |                                     |
| Programs<br>Beispielprogramme          |                                     |
| BMW 🔳                                  | Standby supply voltage (battery): 🔫 |
| Armbrustoel3.CVT                       |                                     |
| Armbrustoel5.CVT                       |                                     |
| Boschgrill CVT                         | / J . J V                           |
| Buck.CVT                               |                                     |
| Buck1.CVT<br>cdb_tsti.cvt              | Info                                |
| Conti_logger.CVT                       | Seite Nr                            |
| V OK X Abbrechen ? Hilfe               | 8 -                                 |

#### Erstellen einer neuen leeren Seite

Durch die Betätigung des Button "Neue Seite" erzeugen Sie eine neue leere Seite

# Testen des Anzeigeprogramms

Das Anzeigeprogramm lässt sich fast vollständig auf dem PC austesten. Den aktuellen Status des Programms können Sie in dem unteren 2. linken Button sehen. Folgende Anzeigen gibt es:

- 1. Gestoppt Das Anzeigeprogramm ist gestoppt
- 2. Läuft Das Anzeigeprogramm wird ausgeführt
- 3. Editieren Die aktuelle Anzeigeseite wird editiert

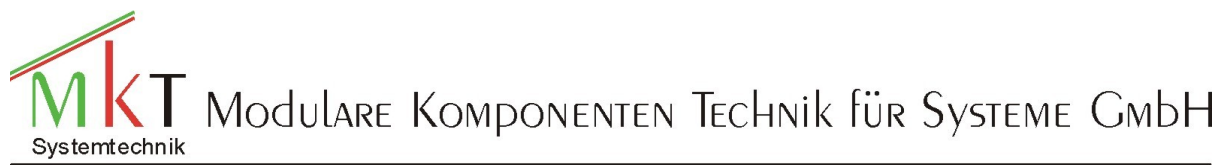

### Programmiereinstieg MKT-View

Die Umschaltung erfolgt über die Hauptmenüpunkte "Run!", "Stop!" und "Reset". Durch den "Reset"-Button wird ein Softwarereset ausgelöst, die erste Seite aufgerufen und der Anzeigeprogrammstatus auf "Läuft" eingestellt.

Das Umschalten zwischen "Läuft" und "Gestoppt" kann auch über den unten 2. links befindlichen Button durchgeführt werden.

Das Umschalten auf den Status "Editieren" wird durch das Selektieren eines Anzeigeelementes durch die Maus erreicht.

Für die Simulation des Programms muß sich das Anzeigeprogramm im Status "Läuft" befinden und das Simulatorfenster muß angewählt sein (oberer blauer Balken dunkel blau).

Die Funktionstasten F1, F2 und F3 werden über die PC-Funktionstasten F1 bis F3 simuliert. Die "ENTER"-Taste durch die CR-Taste des PC's.

Der Drehgeber wird durch die Cursorrauftaste (links drehen) und durch die Cursorruntertaste (rechts drehen) und mit der CR-Taste (Betätigung des Drehgebertasters) simuliert.

Über den Hauptmenüpunkt "Ansicht" können noch zwei zusätzliche Fenster eingeblendet werden.

| 🌔 P  | rogrammiertool für MKT-VIEW - C:\C      | CanTermProg                     | Tool\Beispiel' | Vorlage_test2.CVT                                  | × |
|------|-----------------------------------------|---------------------------------|----------------|----------------------------------------------------|---|
| Date | i Assistent Bearbeiten Transfer Ans     | icht Optionen                   | Werkzeuge      | Icon Run ! Stop ! Reset ! Hilfe                    |   |
| CAN  | ldb-Daten Variablen Globale Ever        | .CD-Simulator<br>Iberwachte Aus | drücke (watch) | e Einstellungen Textzeilen Fehler                  |   |
| Def  | initions-Kopf Anzeigezeilen-Definiti T  | est-Kommando                    | -Fenster       | mandosnächste -                                    | * |
| Nr   | Text/AnzgKommando Var/l-                |                                 |                | Eigenschaften einer Anzeigezeile Nr. 8             | - |
| 2    | \vvvvvvvvvvvvvvv=-Signall               | 0 0                             | \$ FFFF        | X-pos 304 🔹 Y-pos 209 📩 Typ Icon 💌                 |   |
| 3    | \ <del>vvvvvvvvvvvvvvv</del> =-Signal2  | 0 0                             | \$ FFFF        | ZModus NORMAL (0) V Font 8*16 (5) V                |   |
| 4    | \vvvvvvvvvvvvvvv=-Signal3               | 0 0                             | \$ FFFF        | Variableexpression- Zugriff Read Only (0)          |   |
| 5    | \vvvvvvvvvvvvvvv=-Signal4               | 0 0                             | \$ FFFF        | X-Zoom: 0 + Y: 0 + Farben: VG=1 + HG= 1 +          |   |
| 6    | \i(l)Log_on:(0)Log_cLog                 | 0 0                             | \$ FFFF        | Text Symbol Schaltfläche Balken Diagramm           |   |
| 7    | <pre>\i(0)File_lee:(1)Trilogger.s</pre> | 0 0                             | \$ FFFF        | Icon-Name für diese Zeile, Default-Wert : File_lee |   |
| 8    | <pre>\i(3)Trig_Pre:File_llogger.s</pre> | 0 0                             | \$ FFFF        | Venn Variable/Werl 3 , zeige Icon: Trig_Pre        |   |
| 9    | Fl:Seitel F2:Invers/                    | 0 0                             | \$FFFF .       | ✓ Wenn Variable/Wert 2 , zeige Icon:               |   |
|      | Calum   Nav.   1 Sachard [ [7,6]        | 1                               |                | Invertiertes Icon wenn Ausdruck <> 0:              |   |
|      | uckgg. Neu. Loschen                     |                                 |                | diese Zeile immer komplett neu zeichnen            |   |
|      | wenden Kopieren Einfügen Mehr           | ·· <u>*</u>                     |                |                                                    | - |
| Sim  | ulator Läuft CAN-Error: Hardware        | e Fault, st=\$01.               |                |                                                    |   |

#### Das Fenster "Überwachte Ausdrücke":

| 🚺 UPT-Watch-Fenster (überwachte Ausdrücke) |        |                   |  |  |  |  |  |
|--------------------------------------------|--------|-------------------|--|--|--|--|--|
| Ausdruck                                   | Format | Ergebnis (Wert)   |  |  |  |  |  |
| х                                          | d      | 000000            |  |  |  |  |  |
| Licht                                      | d      | 000000            |  |  |  |  |  |
| Trig                                       | d      | 000000            |  |  |  |  |  |
| Distalt                                    | đ      | CALCULATION ERROR |  |  |  |  |  |
|                                            |        |                   |  |  |  |  |  |
|                                            |        |                   |  |  |  |  |  |

und das Fenster "Test Kommandofenster

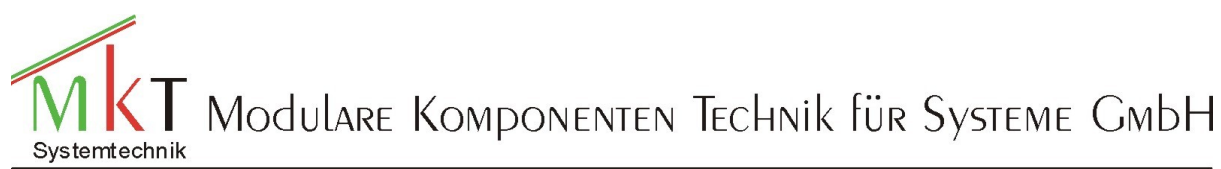

### Programmiereinstieg MKT-View

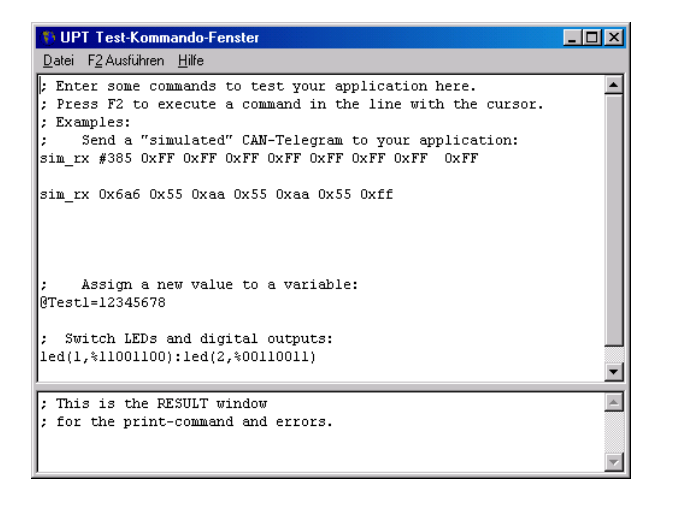

In dem Watchfenster können Sie die Namen von max. 4 Variablen eintragen und deren aktuellen Wert sich anzeigen lassen. Sie können den Wert in der Spalte "Wert" auch editieren und mit der CR-Taste übernehmen.

In dem Test Kommando-Fenster können Sie eine CAN-Message simulieren.

z.B.: sim\_rx 0x123 0x12 simuliert eine CAN-Message auf dem Identifier HEX 123 und Hex 12 in Byte 1.

# Baudrate einstellen

Über das Registerblatt "Einstellung" stellen Sie die Baudraten der beiden CAN-Schnittstellen ein.

| <u>D</u> atei <u>A</u> ssistent B <u>e</u> arbeiten <u>T</u> ransfe | r A <u>n</u> sicht <u>O</u> ptionen | <u>W</u> erkzeu | uge Icon Run! Stop! Reset! Hilfe                                        |
|---------------------------------------------------------------------|-------------------------------------|-----------------|-------------------------------------------------------------------------|
| CANdb-Daten Variablen Globale Ev                                    | ents   Seite #2   Seiten            | ibersicht       | Symbole Einstellungen Textzeilen Fehler                                 |
| Terminal-Konstanten, Einstellungen, r                               | nichtflüchtige Werte                |                 | Einstellungen des Programmiertools<br>CAN-Interface Auswahl+Einstellung |
| Constant                                                            | Value                               |                 | CAN-Baudrate 100 kBit/sec                                               |
| Hardware profile                                                    | MTG320                              |                 | RS232-Schnittstelle COM1 Mehr                                           |
| Software profile                                                    | MKTVIEW2                            | 1               | Node-ID d. Terminals 1                                                  |
| SDO channels                                                        | 0                                   | 1   .           | simulierter Node-ID 2                                                   |
| PDO channels                                                        | 0                                   |                 | Objekt markieren 🔽 PC-Lautsprecher an                                   |
| Parameter Name                                                      | Value                               |                 | Verzeichnisse                                                           |
| CAN-Baudrate Bus1                                                   | 500                                 |                 | Programs C:/CanTermProgTool/Programs\BMW                                |
| CAN-Baudrate Bus2                                                   | 500                                 | 1   .           | Icons C:\Can TermProgTool\Icons\BMIII/ ICons                            |
| Number of Pages                                                     | 50                                  |                 | Gallery C:\Can Term Prog Tool\Beispiel/gallery D                        |
| Number of Icons                                                     | 1                                   |                 | Sprache auswählen 49 Deutsch 🗨                                          |
| 1                                                                   |                                     |                 |                                                                         |
| Simulator Gestoppt Simulator abor                                   | ted, ExitCode=-2                    |                 |                                                                         |

Die Baudraten werden in der unteren linken Tabelle eingestellt. Mit einem Doppelklicken in das Feld in der Spalte "Value" wird ein Pop Up Menü geöffnet.

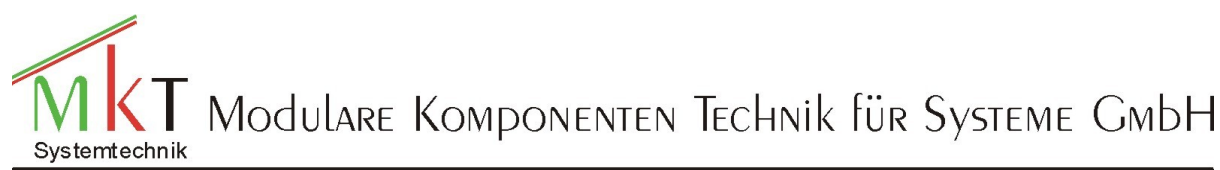

#### Programmiereinstieg MKT-View

| Terminal-E            | inste | ellungen ä | nde | m      |                 | × |
|-----------------------|-------|------------|-----|--------|-----------------|---|
| Baudrate              | für   | CAN-Bus    | #1  | wählen | [kBit/sec]      |   |
| 50                    |       |            |     |        |                 |   |
| 83                    |       |            |     |        |                 |   |
| 100                   |       |            |     |        |                 |   |
| 125                   |       |            |     |        |                 |   |
| 250                   |       |            |     |        |                 |   |
| 500                   |       |            |     |        |                 |   |
| 667                   |       |            |     |        |                 |   |
| 800                   |       |            |     |        |                 |   |
| 1000                  |       |            |     |        |                 |   |
|                       |       |            |     |        |                 |   |
|                       |       |            |     |        |                 | _ |
| <ul> <li>✓</li> </ul> | OK    | ×          | АЬЫ | rechen | ₹ <u>H</u> ilfe |   |
|                       |       |            |     |        |                 |   |

In dem Sie sich die gewünschte Baudrate aussuchen und diese durch die Betätigung des Buttons "OK" übernehmen.

### Das Programm in das MKT-View übertragen

Nachdem Sie das Programm auf dem PC getestet haben, übertragen Sie es in das MKT-View. Dafür rufen Sie den Punkt "Transfer" auf und wählen den Punkt "Applikation per RS232 ins Terminal übertragen" aus. Nach dem Installieren des Programms müssen Sie zuerst auf dem Formular Einstellung, die Schnittstelle aussuchen, über der Sie die Übertragung durchführen.

| Trogrammertoorium wkt-vit w - c. can renni rogroor beispier Wonager. Cv i |                                                              |                                       |                                         |
|---------------------------------------------------------------------------|--------------------------------------------------------------|---------------------------------------|-----------------------------------------|
| Datei Assistent Bearbeiten                                                | Transfer Ansicht Optionen                                    | Werkzeuge Icon Run!                   | Stop! Reset! Hilfe                      |
| CANdb-Daten Variablen GI                                                  | Applikation per CAN ins Term<br>Applikation per CAN aus Terr | inal laden<br>ninal lesen             | ellungen Textzeilen Fehler              |
| Terminal-Konstanten, Einstel                                              | Bildschimfoto per CAN (SDO                                   | Protokollj                            | Programmiertools                        |
| <u>?</u> <u>H</u> ilfe                                                    | Applikation per RS232 ins Te                                 | rminal laden                          | Auswahl+Einstellung                     |
| Constant                                                                  | Applikation per RS232 aus Te<br>Benutzerdefinierte Zeichensä | erminal lesen<br>tze per BS232 senden | 100 kBit/sec                            |
| Hardware profile                                                          | Firmware per RS232 aktualisi                                 | eren                                  | telle COM1 Mehr                         |
| Software profile                                                          | Serielle Schnittstelle auswähle                              | en                                    | inals 1                                 |
| SDO channels                                                              | 0                                                            | simulierter Node                      | a-ID 2                                  |
| PDO channels                                                              | 0                                                            | 💽 🔽 Objekt mark                       | ieren 🔽 PC-Lautsprecher an              |
| Parameter Name                                                            | Value                                                        | Verzeichnisse                         |                                         |
| CAN-Baudrate Bus1                                                         | 500                                                          | Programs C.                           | ICan Term Prog Tool \Programs \BMW      |
| CAN-Baudrate Bus2                                                         | 500                                                          | Help Files C.                         | Can Term Prog Tool Vicons (BM) // ICons |
| Number of Pages                                                           | 50                                                           | Gallery C:                            | ICanTermProgTool\Beispiel\gallery_D     |
| Number of Icons                                                           | 1                                                            | Sprache auswäh                        | len 49 Deutsch                          |
|                                                                           |                                                              |                                       |                                         |
| Simulator Centored Simulator aborted ExtCode=-2                           |                                                              |                                       |                                         |
|                                                                           |                                                              |                                       |                                         |

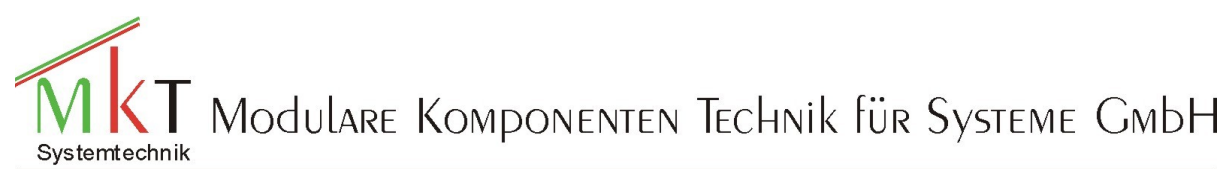

Programmiereinstieg MKT-View